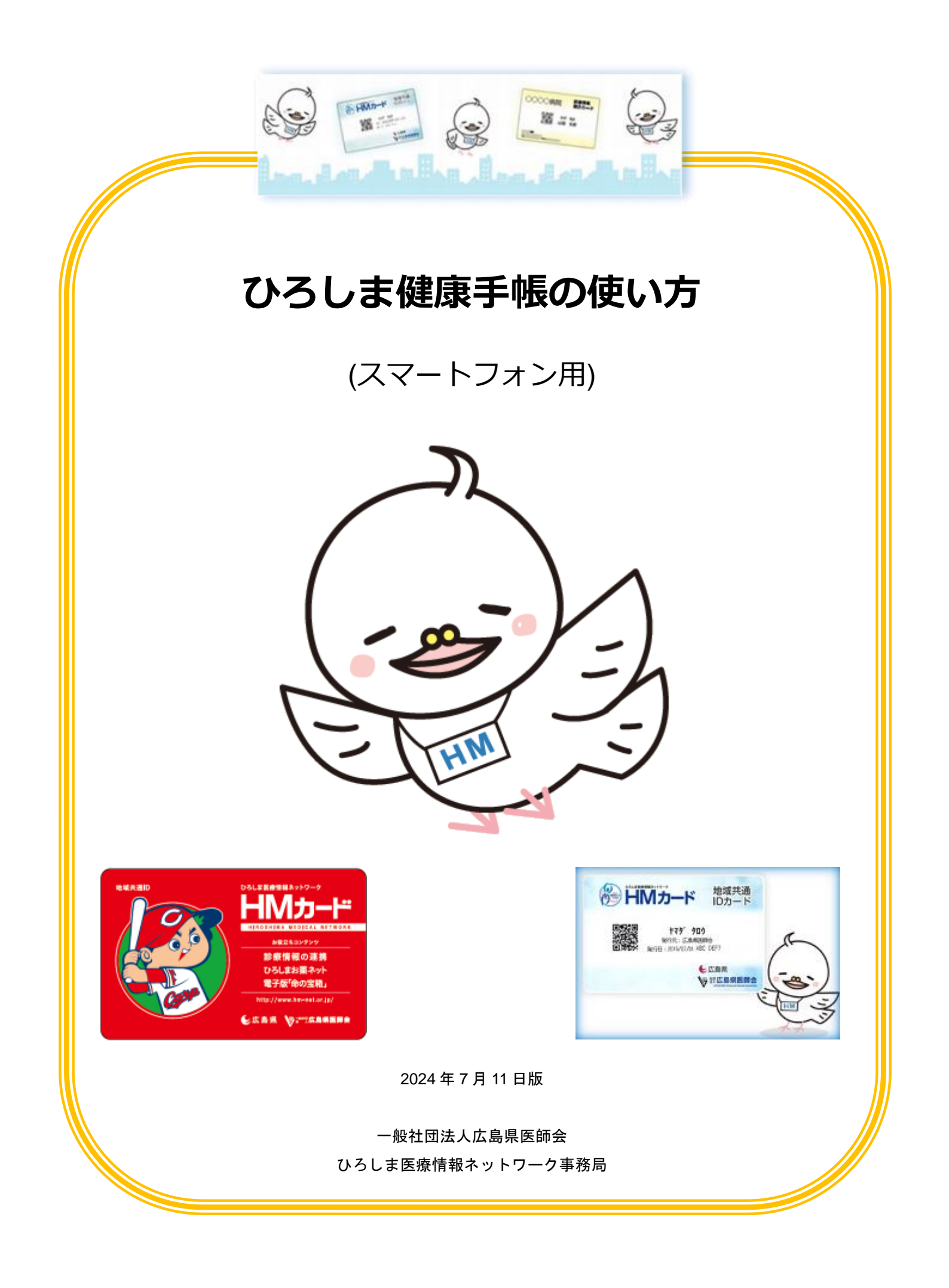

### 目次

| 1 | ひろしま健康手帳アプリのインストール方法                                                                                                    | 1                                      |
|---|----------------------------------------------------------------------------------------------------|----------------------------------------|
|   | 1 - 1 iOS 版のインストール方法                                                                                                    | 1                                      |
|   | 1 - 2 android 版のインストール方法                                                                                                    | 2                                      |
| 2 | ログインの方法                                                                                                    | 3                                      |
| 3 | 利用者情報の閲覧・変更方法                                                                                                    | 5                                      |
|   | 3-1 利用者情報・ヒントの変更方法                                                                                                    | 5                                      |
|   | 3-2 お知らせメールの受け取り方法                                                                                                    | 6                                      |
|   | 3-3 パスコードの設定方法                                                                                                    | 8                                      |
| 4 | HM カードを提示する方法                                                                                                    | 9                                      |
| 5 | 電子版 命の玉相の登録方法                                                                                                    | 10                                     |
|   | 5-1 「秋志医療情報」を与具に <b>扱う</b> し休存9 る力法                                                                                                    | 10                                     |
| 6 | 5-2 情報を入力する力法<br>使事情報の入力す法                                                                                                    | ۲۲<br>12                               |
| 0 | 健康 情報の 入力方法<br>6-1 健康 情報の 入力方法                                                                                                    | 13                                     |
|   | 6-2 iOS 版へルスケアと連進する方法                                                                                                    | ۰۰ ۱۵<br>۱۸                            |
|   |                                                                                                    | + ۱                                    |
|   |                                                                                                    | 14                                     |
|   | 6-2-2 IOS 版 ヘルスグアナーダを手動送信 9 る方法                                                                                                    | 15                                     |
|   | 6-2-3 IOS 版 ヘルスケア連携の確認方法                                                                                                    | 16                                     |
|   | 6-2-4 iOS 版 ヘルスケア連携の解除方法                                                                                                    | 16                                     |
|   | 6-3 android版 Google Fit と連携する方法                                                                                                    | 17                                     |
|   | 6-3-1 android 版 Google Fit と連携してデータを自動送信する方法                                                                                                    | 17                                     |
|   | 6 - 3 - 2 android 版 Google Fit 連携の確認方法                                                                                                    | 18                                     |
|   | 6 - 3 - 3 android 版 Google Fit 連携の解除方法                                                                                                    | 19                                     |
|   | 6-4 カレンダーにイベントを登録する方法(食事など)                                                                                                    | 20                                     |
| 7 | お薬情報の閲覧・連携方法                                                                                                    | 22                                     |
|   | 7-1 ひろしまお薬ネットの閲覧方法                                                                                                    | 22                                     |
|   | 7-2 e お薬手帳 3.0 との連携方法                                                                                                    | 23                                     |
| 8 | 健診情報の人力方法                                                                                                    | 24<br>26                               |
| 1 |                                                                                                    | 20<br>27                               |
| 1 | 1 簡単ログインの設定方法                                                                                                    | 28                                     |
|   | 11-1 ログインパスワードの設定方法                                                                                                    | 28                                     |
|   | 11-2 パスワードでのログイン方法                                                                                                    | 29                                     |
|   | 11-3 ヒントでのログインに戻す方法                                                                                                    | 30                                     |
| 1 | 2 マイナンバーカードの登録方法                                                                                                    | 31                                     |
|   | 1 2 - 1 mytap のインストール方法                                                                                                    | 31                                     |
|   |                                                                                                    |                                        |
|   | 12-2 マイナンバーカードの登録方法                                                                                                    | 32                                     |
| ٠ | 1 2 - 2 マイナンバーカードの登録方法よくあるお問い合わせ                                                                                                    | 32<br>34                               |
| • | 12-2 マイナンバーカードの登録方法よくあるお問い合わせ<br>HMネット参加施設が知りたい。                                                                                                    | 32<br>34<br>34                         |
| • | 12-2 マイナンバーカードの登録方法よくあるお問い合わせ<br>よくあるお問い合わせ<br>HMネット参加施設が知りたい。<br>操作マニュアルを見たい。                                                                                    | 32<br>34<br>34<br>34                   |
| • | 12-2 マイナンバーカードの登録方法<br>よくあるお問い合わせ<br>HMネット参加施設が知りたい。<br>操作マニュアルを見たい。<br>HMカードを紛失してしまった。                                                                           | 32<br>34<br>34<br>34<br>34             |
| • | 12-2 マイナンバーカードの登録方法                                                                                                    | 32<br>34<br>34<br>34<br>34<br>34       |
| • | 12-2 マイナンバーカードの登録方法<br>よくあるお問い合わせ<br>HMネット参加施設が知りたい。<br>操作マニュアルを見たい。<br>HMカードを紛失してしまった。<br>ログインできずロックされてしまった。<br>設定したパスワード、またはヒントを忘れてしまった。                        | 32<br>34<br>34<br>34<br>34<br>34       |
| • | 12-2 マイナンバーカードの登録方法<br>よくあるお問い合わせ<br>HMネット参加施設が知りたい。<br>操作マニュアルを見たい。<br>HMカードを紛失してしまった。<br>ログインできずロックされてしまった。<br>設定したパスワード、またはヒントを忘れてしまった。<br>名前や住所などの登録内容を変更したい。 | 32<br>34<br>34<br>34<br>34<br>34<br>34 |
| • | 12-2 マイナンバーカードの登録方法よくあるお問い合わせ<br>HMネット参加施設が知りたい。<br>操作マニュアルを見たい。<br>HMカードを紛失してしまった。<br>ログインできずロックされてしまった。<br>設定したパスワード、またはヒントを忘れてしまった。<br>名前や住所などの登録内容を変更したい。     | 32<br>34<br>34<br>34<br>34<br>34<br>34 |

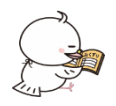

1 ひろしま健康手帳アプリのインストール方法

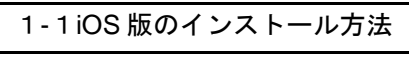

※まず最初にご利用の端末の OS のバージョンをご確認ください(iOS 11.0 以降が必要です)

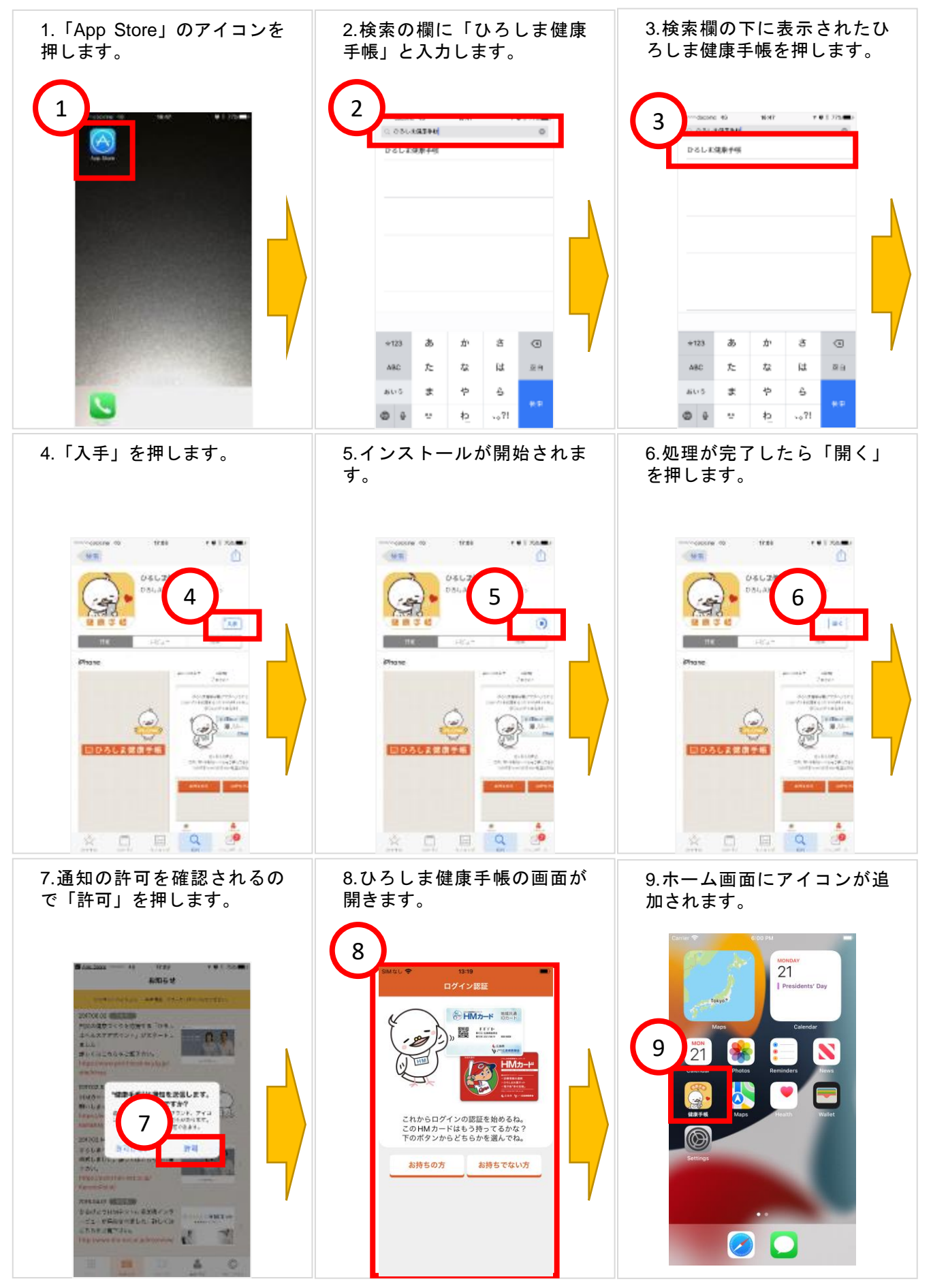

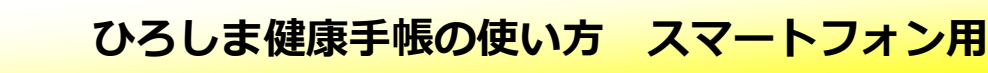

1-2 android 版のインストール方法

※まず最初にご利用の端末の OS のバージョンをご確認ください。(Android 8.0 以降が必要です)

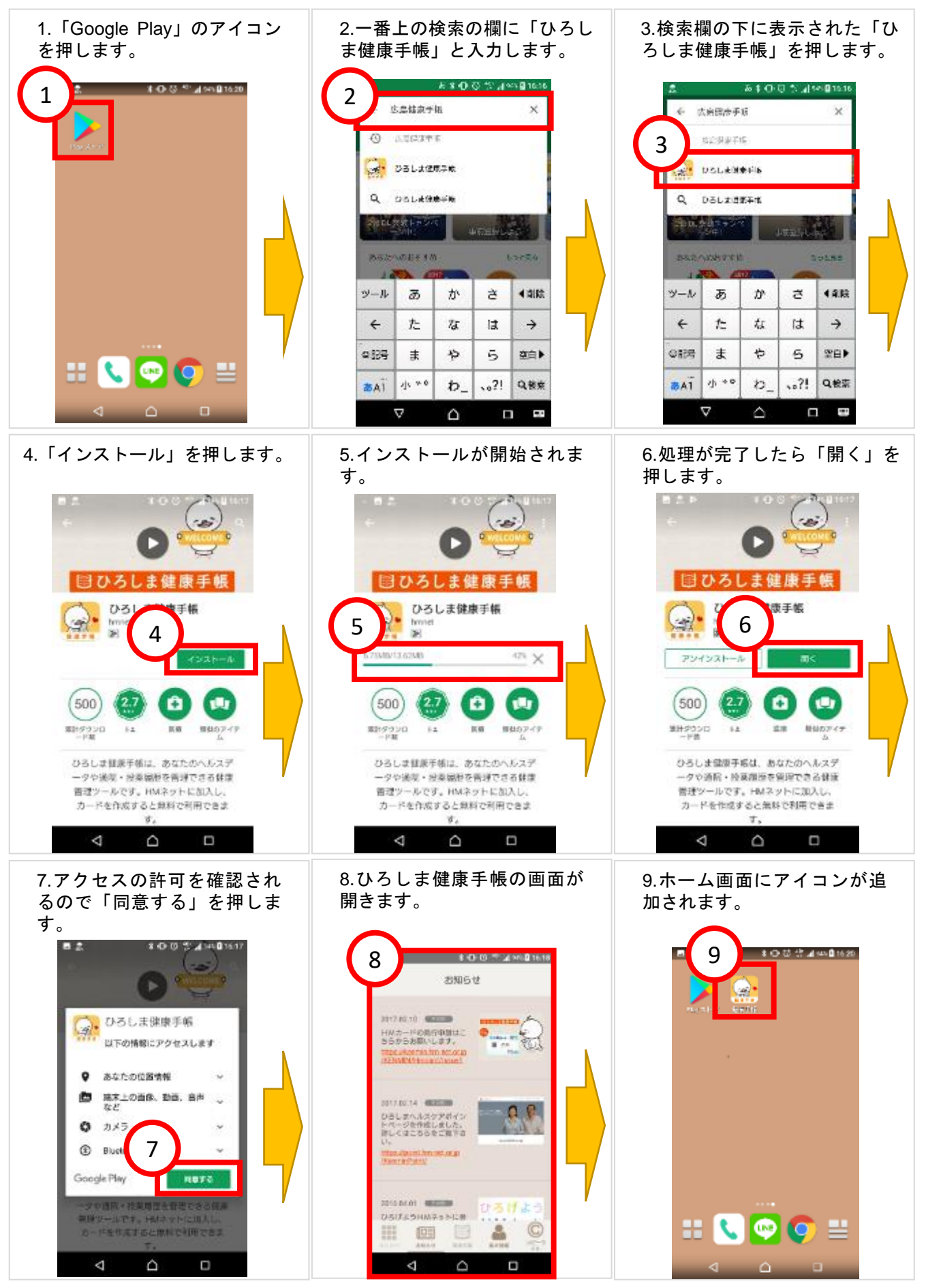

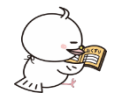

### 2 ログインの方法

※初回ログイン時のヒントは「HMカード登録内容と利用方法」の用紙でご確認ください。 ※画像は iOS 版ですが、android 版も操作方法は同じです。

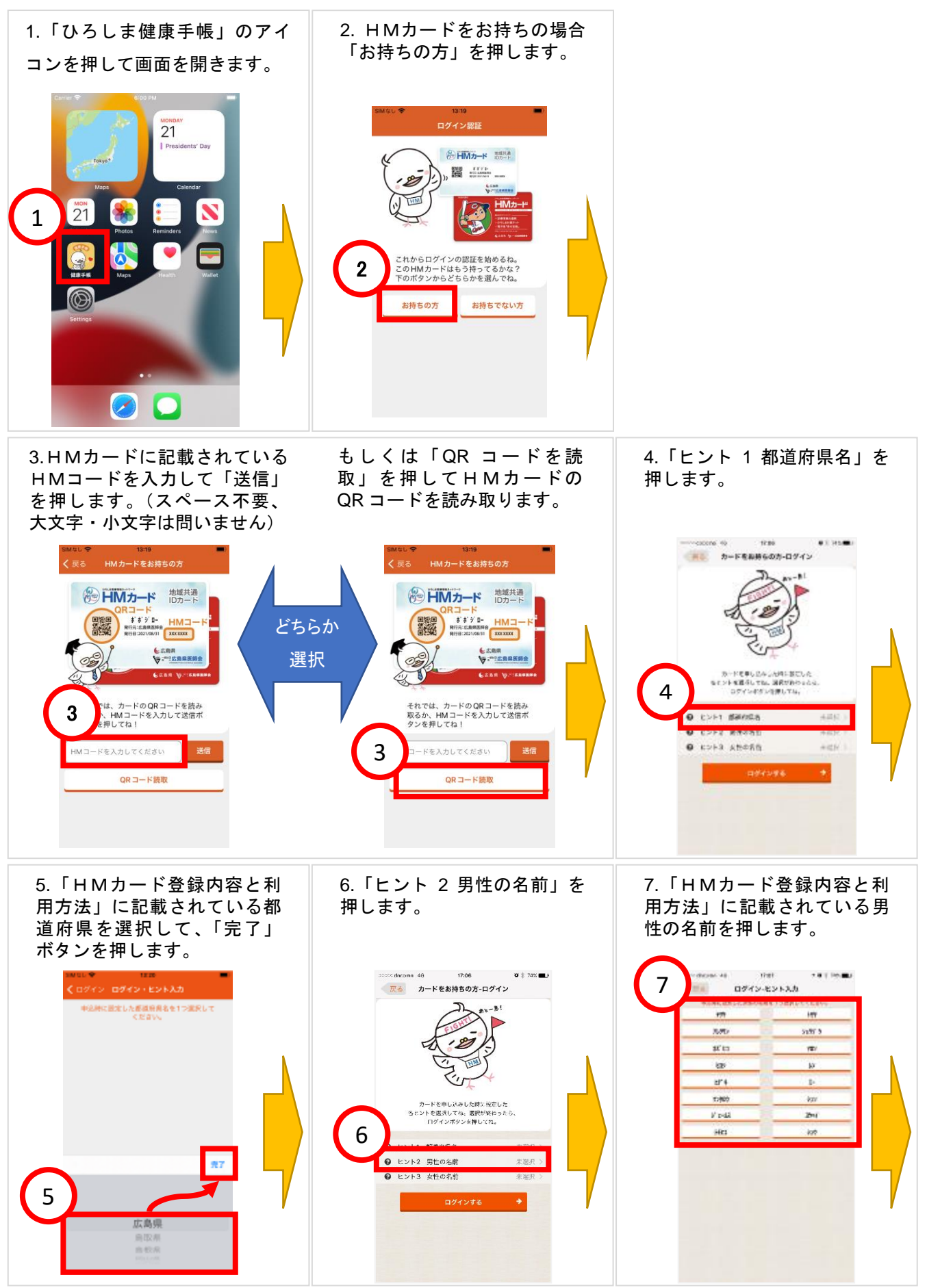

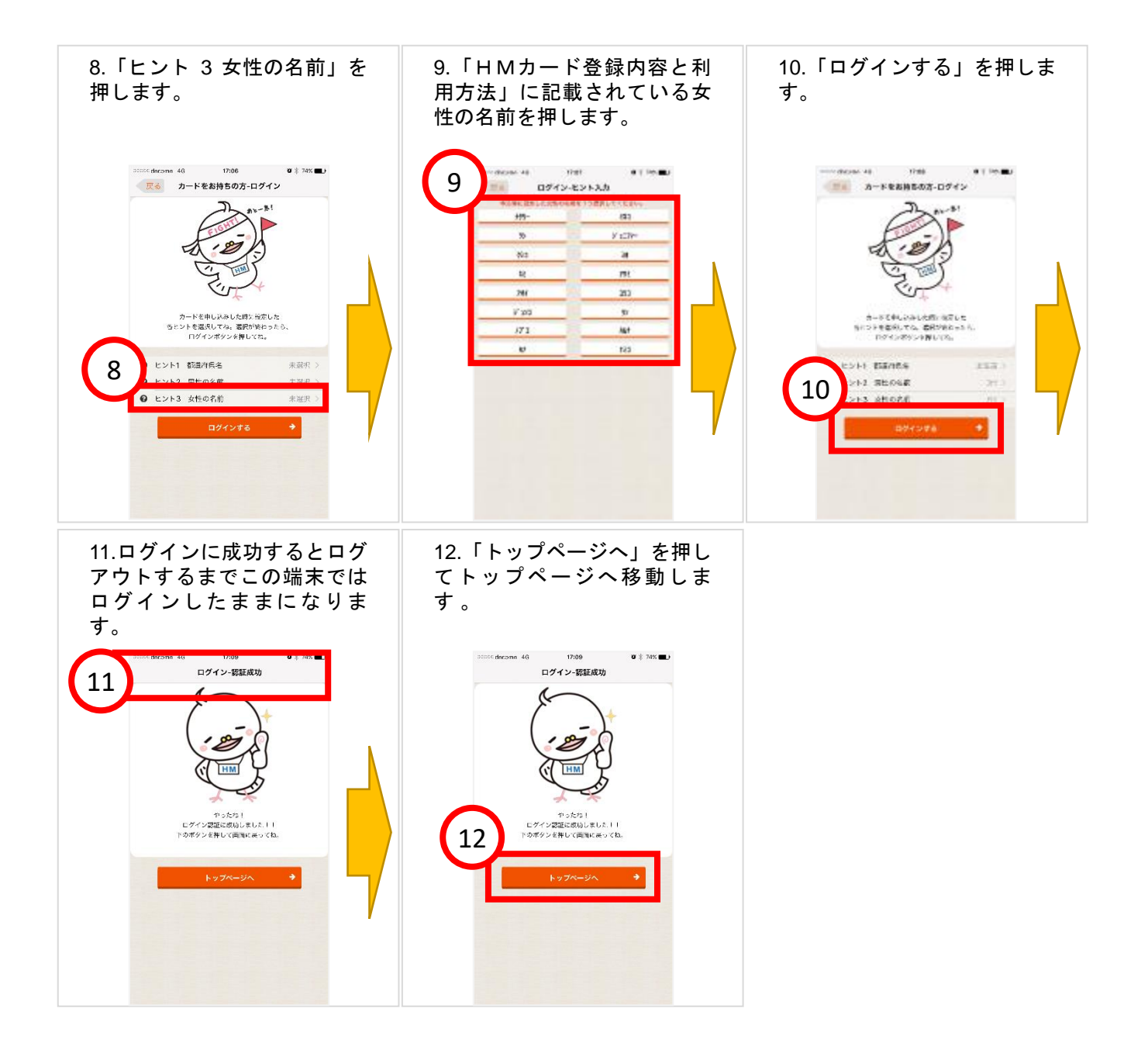

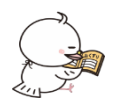

3 利用者情報の閲覧・変更方法

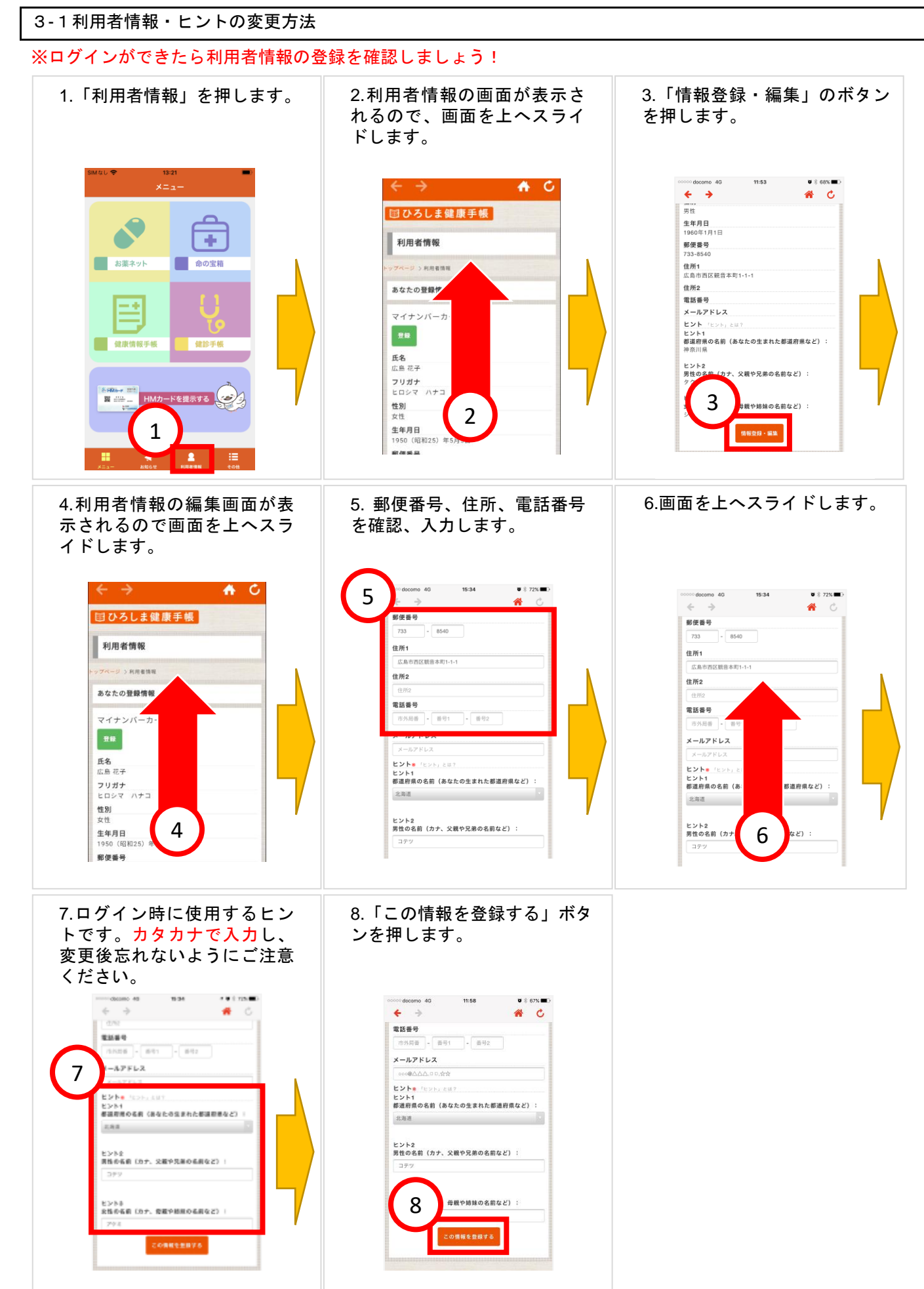

3-2お知らせメールの受け取り方法 ※メールアドレスを登録してアドバイスを受け取りましょう! アドバイスのメールを受け取るには健康情報手帳で目標値を入力しておく必要があります。 2. いずれかの「目標を設定」 3.目標設定したい項目を選択 1.「健康情報手帳」を押します。 のボタンを押します。 して目標値を入力します。 4 + 1 and . . 9:28 al 🕆 🗉 C ₼ 回ひろしま健康手板 目標値を設定 ÷ 使原情报手续 1 下のポタンから目標設定したい項目を 選択してください 3 A TANK S CAMPER お薬ネット 命の宝箱 STATES. 血圧 脈拍 体重 健康保護を確認したい思想を入力して下さい。 ٠ 24 健康情報手前 健診手帳 2 2017/2/40-6-0 「血圧」目標値を設定します。 ここち いら平均的な目標値を設定すること 。 から平均的 らできます。 HMカードを提示する - a a 【上】上限目標 139 【上】下限目標 0/27 2/20 0/1 0/2 0/3 1010 4. 右下の「目標値を設定する」 5.「利用者情報」を押します。 6.利用者情報の画面が表示さ ボタンを押します。 れるので、画面を上へスライ ドします。 13:24 al 😤 🖬 ሰ 🗘 A C 国ひろしま健康手帳 「血圧」目標値を設定します。 Cこち らから平均的な目標値を設定すること もできます。 ÷ 利用者情報 【上】上限目標 お薬ネット 命の宝箱 利用有情 あなたの登録 【上】下限目標 - + マイナンバーカ 【下】上限目標 健康情報手帳 健診手帳 **氏名** 広島 花子 1 4 フリガナ 27 HMD-F ヒロシマ HMカードを提示する 性別 6 女性 5 生年月日 1950(昭和25)年5月 郵便番号 7.「情報登録・編集」のボタン 8.利用者情報の編集画面が表 9.メールアドレスの欄にご自 身のメールアドレスを入力し を押します。 示されるので画面を上へスラ イドします。 ます。 **₼** C 14:20 \* ¢ **←** → 8 C 国ひろしま健康手帳 50文学以内 **生年月日** 1960年1月1日 利用者情報の編集 郵便番号 733-8540 電話番号 ジ > 利用者情報 > 利用 9 情報の編集 住所1 広島市西区観音本町1-1-1 000 1111 - 2222 住所2 情報を登録・編梦 メールアドレス 電話番号 メールアドレス ★は必須項目です。
を登録する」ボタ の上、「この情報 ヒント ヒント1 都道府県の名前(あなたの生まれた都道府県など): ◎受け取る ◎受け取らない **氏名** 広島 花子 ヒント1\*必須 😡 ヒント2 男性の名 **フリガナ** ヒロシマ ハナコ 父親や兄弟の名前など) 都道府県の名前(あなたの生まれた都道 府県など): **性別** 女性 7 広島県 日報や結妹の名前など) : 8 生年月日 ヒント2\*必須 😡 1950(昭和25) 男性の名前(全角カタカナ、父親や兄弟 の名前など): 郵便番号

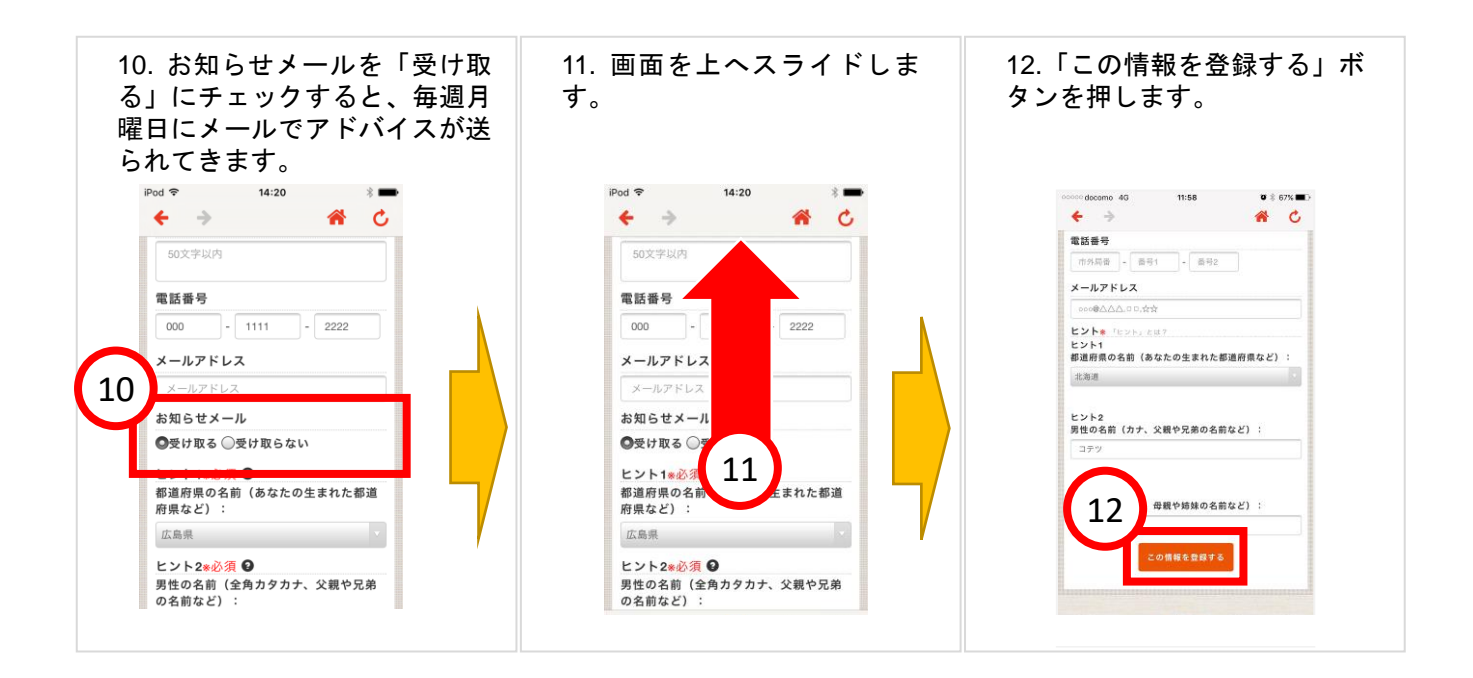

#### メールの配信が不要な場合は手順⑪で「受け取らない」 にチェックをして下さい。

#### 様

ひろしま健康手帳からのお知らせです。 新しい、「あなたへのお知らせ」が届いております。

2017/07/10 大きな体重の変化はありません。バランスのよい食事と運動を続けましょう! 2017/07/10 先週は血圧の測定がありませんでした。今週は血圧を測定し、ご自身の体調をチェックしてみましょう!

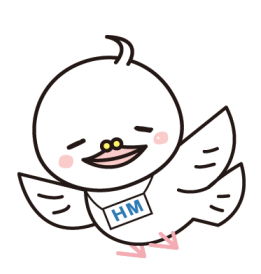

※パスコードを設定するとアプリ起動時にパスコードの入力が必要になり、第三者がアプリを起動できない等、セキ ュリティが向上します!ご利用のスマートフォン本体のパスコードとは異なります。 ※パスコードは5回入力を間違えると強制的にログアウトされます。「2.ログイン方法」からやり直してください。 ※画像は iOS 版ですが、android 版も操作方法は同じです。

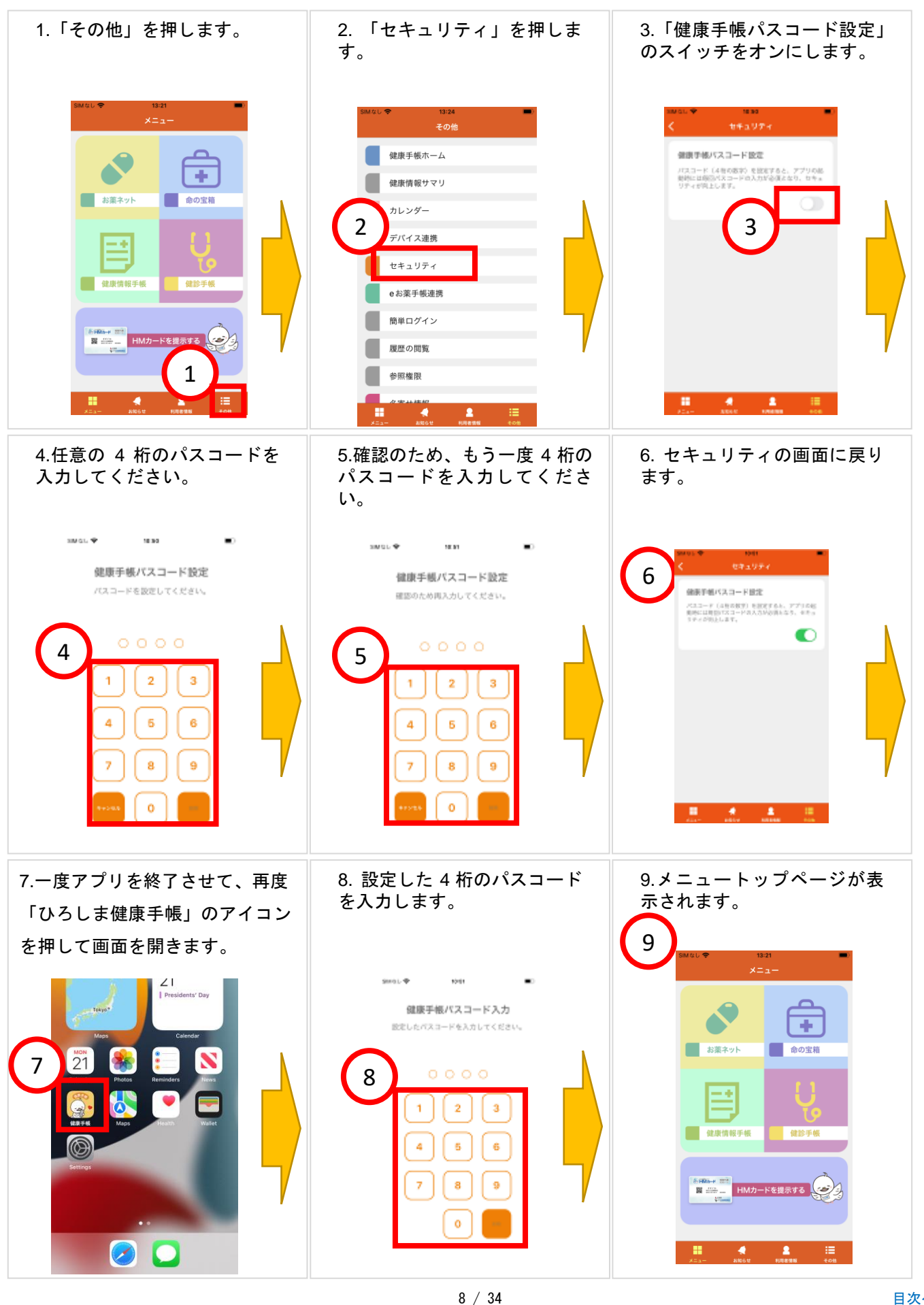

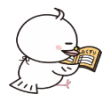

#### 4 HM カードを提示する方法

※紙の HM カードがなくてもスマートフォンで HM カードの QR コードを提示することができます。HM ネットに参加している医療機関で提示すると、あなたの医療情報が共有されます。

※画像は iOS 版ですが、android 版も操作方法は同じです。

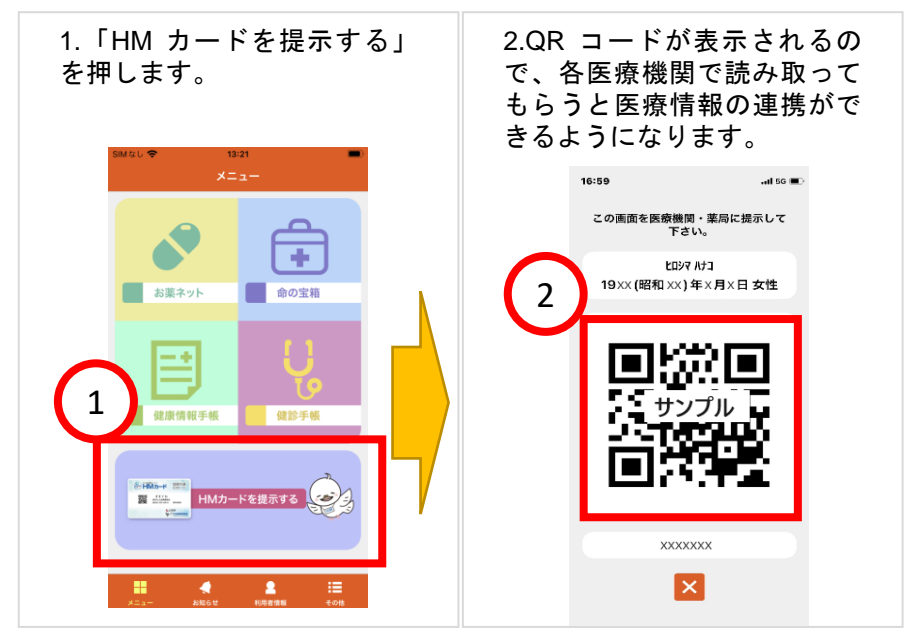

QR コードを読み取ってもらうとできること

- ・診療情報開示病院でQRコードを読み取ってもらうと・・・あなたの診療情報が紐付けされ、 HM ネットに参加しているかかりつけ医に見てもらえるようになります。
- ・薬局でQRコードを読み取ってもらうと・・・開示病院での診療情報や、他のHMネット参加薬局での調剤情報を見てもらえます。
- ・かかりつけ医で QR コードを読み取ってもらうと・・・開示病院での診療情報や、薬局での調剤 情報を見てもらえます。

メリット

- 重複検査や重複処方の予防に役立ちます。
- ・検査や病名、診療内容をかかりつけ医や薬局で詳しく説明できなくても安心です。
- ・お薬手帳を忘れても飲んでいるお薬を確認してもらえます。

HM ネット参加施設は、下記の HM ネッ トのホームページから確認してね☆ https://www.hm-net.or.jp

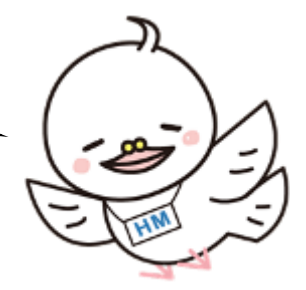

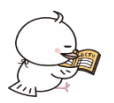

5 電子版 命の宝箱の登録方法

※命の宝箱とは、万一の際の備えとして「救急時に必要な情報」を記録・保管しておけるサービスです。 血液型や病歴、これまで処方されたお薬の履歴、いざという時の緊急連絡先などの大切な情報を「命の宝箱」に記 録しておけば、救急時や災害時にもスムーズな救急医療を受けられ、さまざまなリスクを回避することができます。 登録方法は「救急医療情報」を写真に撮って保存する方法と情報を入力する方法があります。 ※画像は iOS 版ですが、android 版も操作方法は同じです。

5-1 「救急医療情報」を写真に撮って保存する方法

まず最初に撮影するための用紙を準備しましょう。

広島県医師会のホームページにある「電子版 命の宝箱」の用紙をダウンロードして印刷し、必要事項を記入します。 ダウンロードページ → https://www.hm-net.or.jp/assets/docs/pdf/emergency\_medical\_sheet.pdf

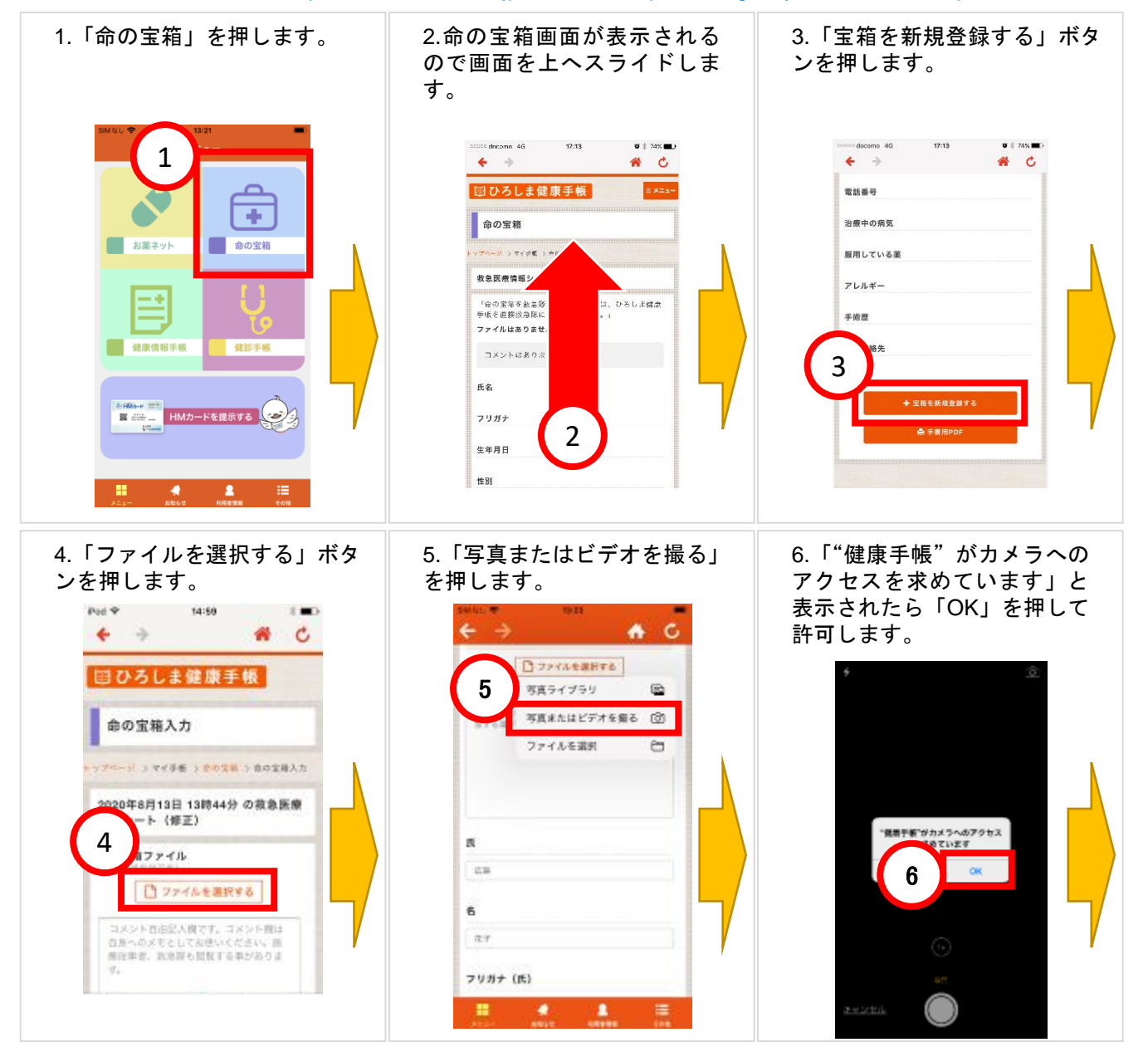

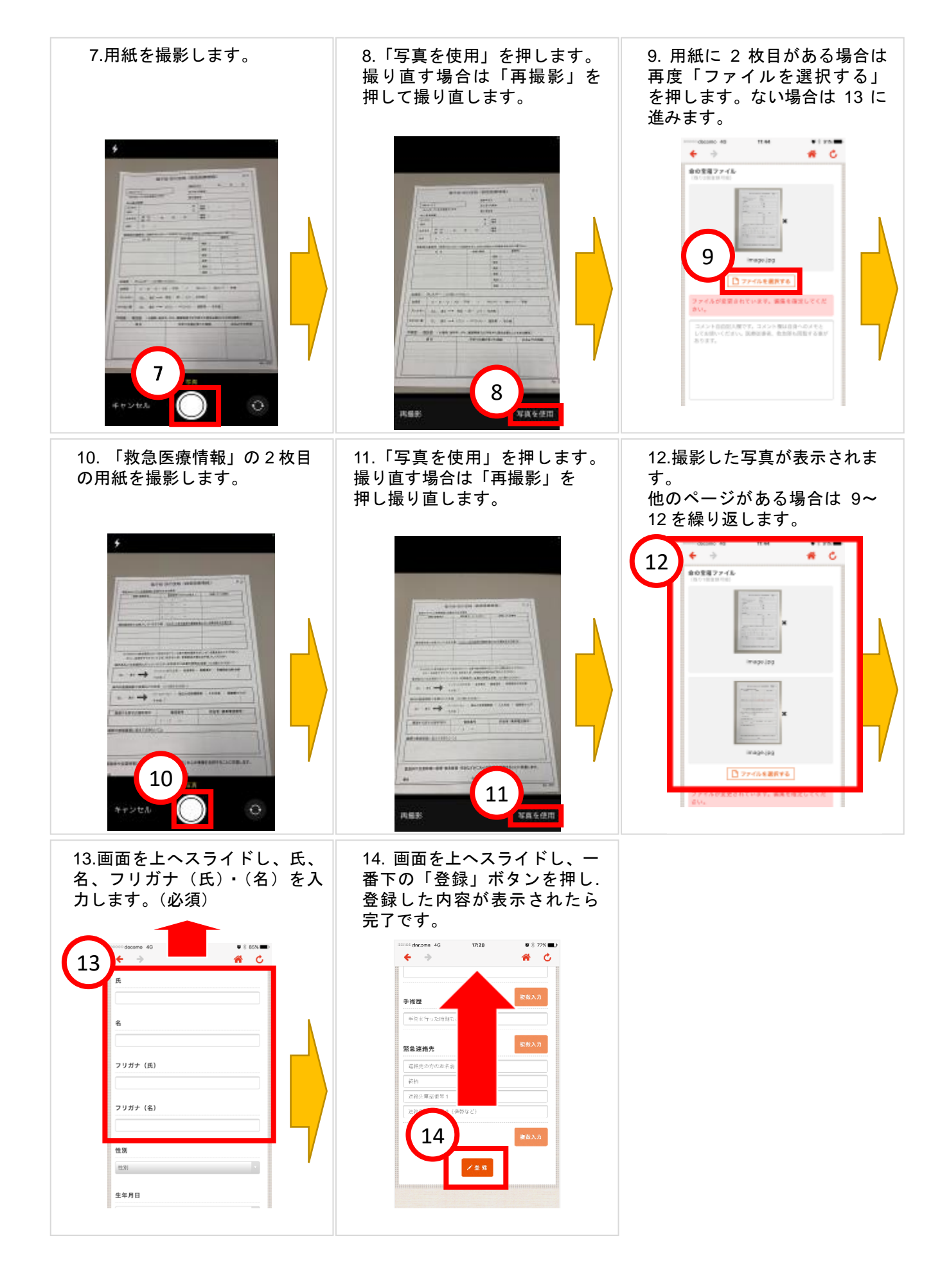

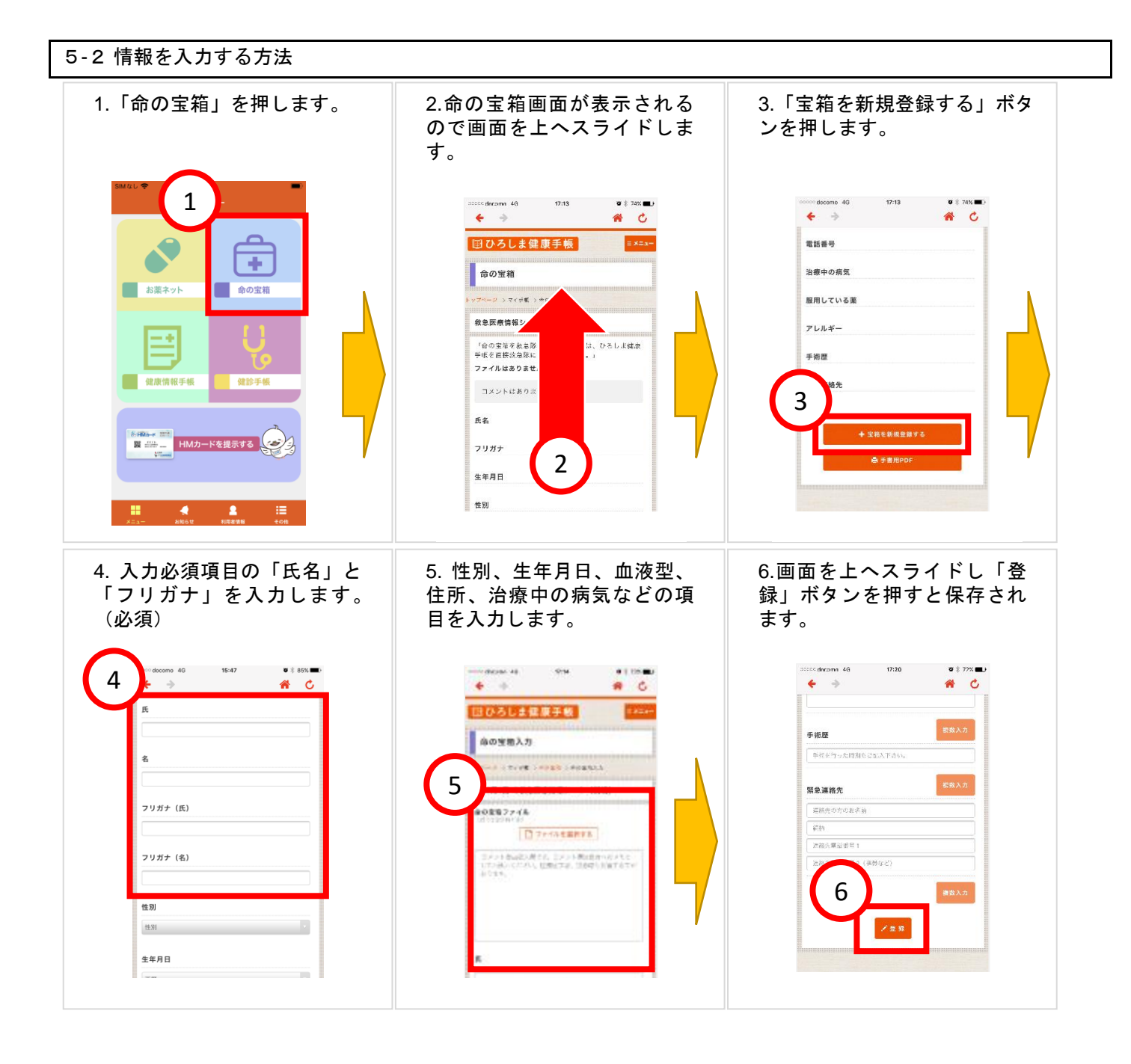

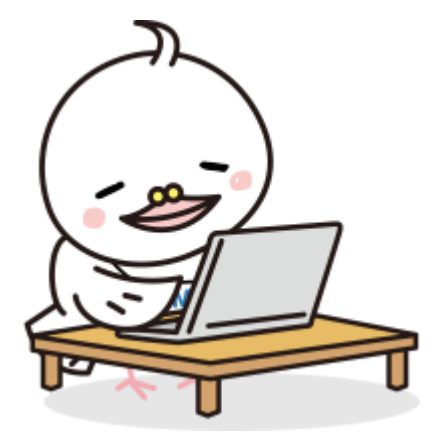

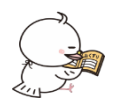

6 健康情報の入力方法

#### 6-1健康情報の入力方法

6/86 2/4 2/2 2/6 2/4 2/5 2/6

2112

#### ※血圧・脈拍・体重・腹囲・体温・血糖値・HbA1c(ヘモグロビン)・歩数を入力してみましょう!

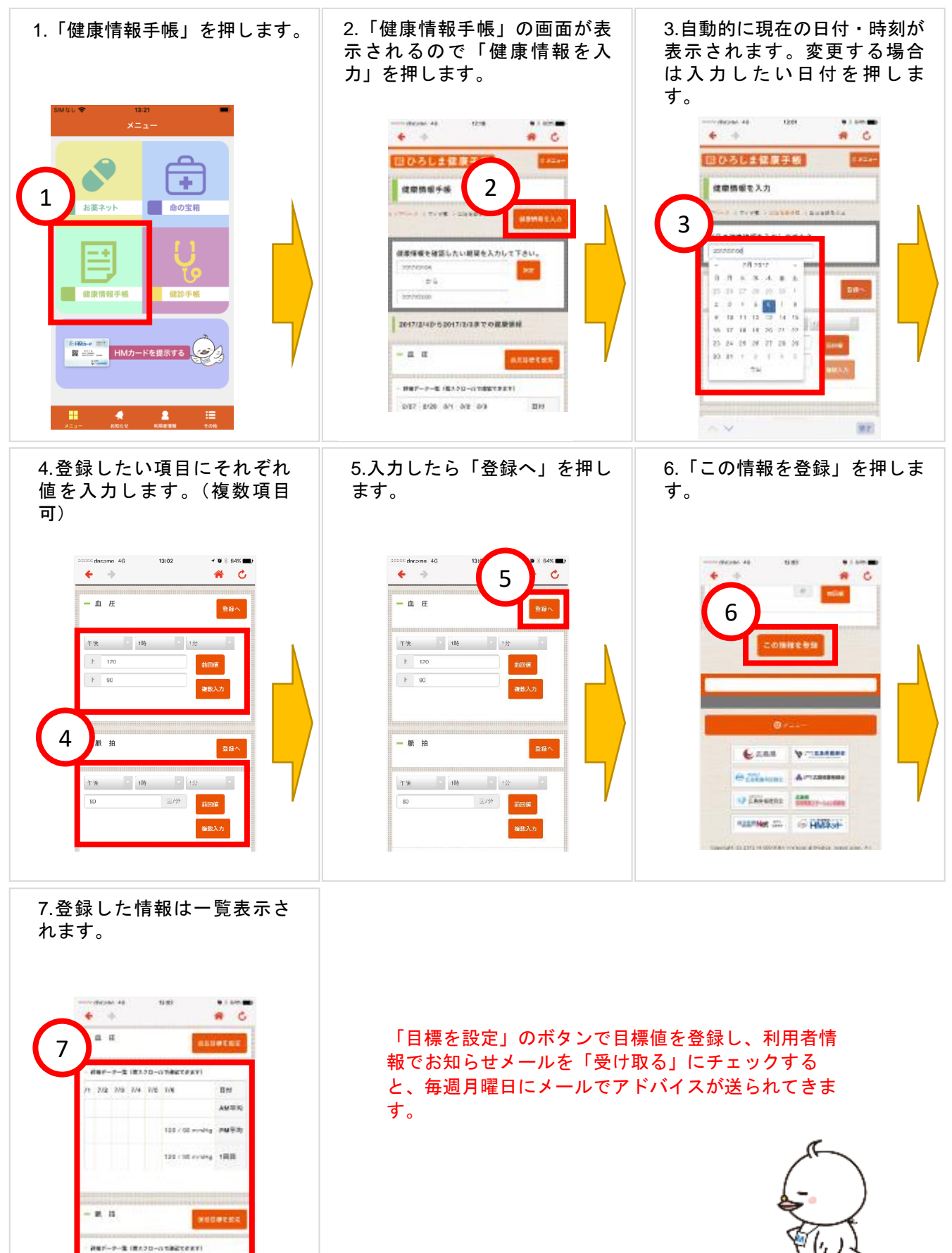

6-2 iOS 版ヘルスケアと連携する方法

6-2-1 iOS版 ヘルスケアと連携してデータを自動送信する方法

※ヘルスケアに歩数、血糖値、血圧、体温、体重を記録している場合は、ヘルスケアと連携することでひろしま健康 手帳に自動送信されます。

なお、ログアウトした場合は自動送信がオフになりますので、再度オンにする必要があります。

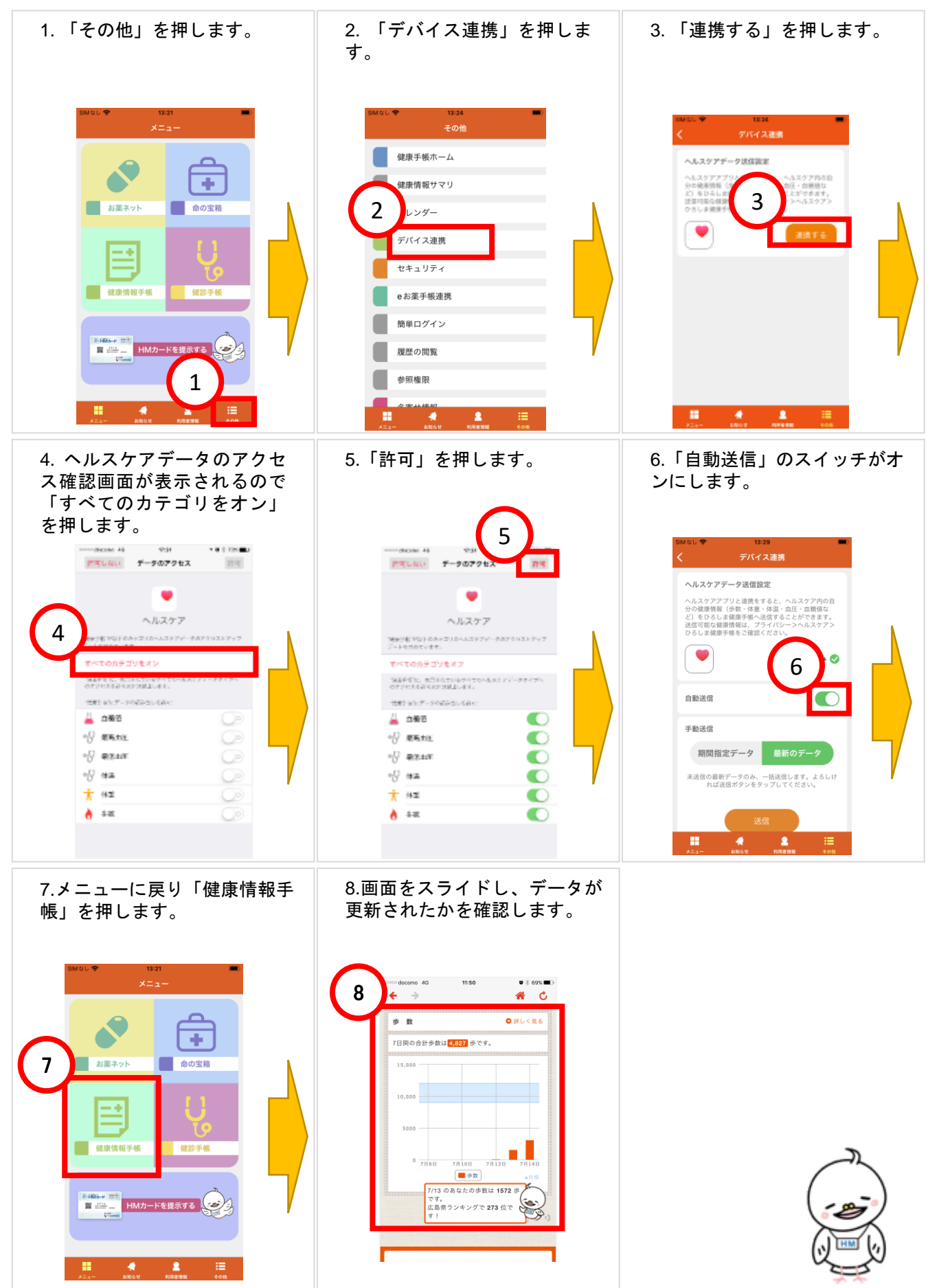

#### 6-2-2iOS版 ヘルスケアデータを手動送信する方法

※ヘルスケアと連携後、溜まっているヘルスケアデータを手動で送信することができます。

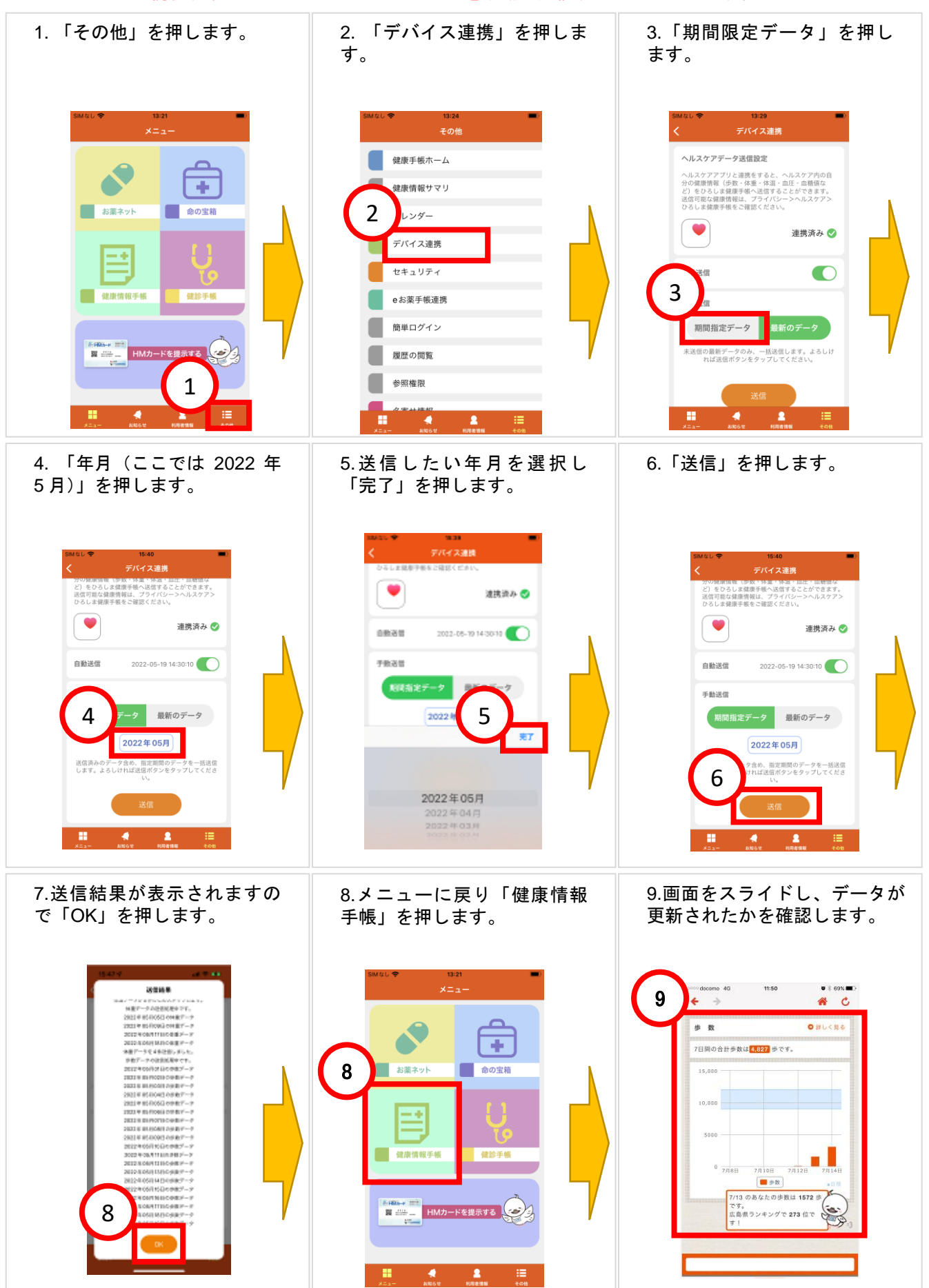

#### 6-2-3 iOS 版 ヘルスケア連携の確認方法

| 1.「設定」アプリを開きます。                                                                                                    | 2.「プライバシー」を押します。                                                                                                    | 3.「ヘルスケア」を押します。                                |  |  |  |
|----------------------------------------------------------------------------------------------------|----------------------------------------------------------------------------------------------------|------------------------------------------------|--|--|--|
|                                                                                                    | T 118                                                                                                    | 113       ・・・・・・・・・・・・・・・・・・・・・・・・・・・・・・・・・・・・ |  |  |  |
| 4.「健康手帳」を押します。                                                                                                    | 5.健康手帳にデータの読み出<br>しを許可している項目が確認<br>できます。                                                                                                    |                                                |  |  |  |
| 4       118       •€155         1277700       ^A&377         10       AB 100       1         10       AB 207       1         10       AB 207       1         11       AB 207       1         12       AB 207       1         13       AB 207       1         14       AB 207       1         15       AB       1         16       AB 207       1         17       AB 207       1         18       AB       1         19       AB       1         10       AB 207       1         10       AB 207       1         10       AB 207       1         10       AB 207       1         10       AB 207       1         10       AB 207       1         10       AB 207       1         10       AB 207       1         10       AB 207       1         10       AB 207       1         10       AB 207       1         10       AB 207       1         10       AB 207       1      < | accome 40       11.29       11.75       11.75         2.272       金属手術       ①         ●       原品店       ①         ●       原品品工       ②         ●       原品品工       ②         ●       原品品工       ②         ●       ●       新生品       ●         ●       ●       ●       ●         ●       ●       ●       ●         ●       ●       ●       ●         ●       ●       ●       ● |                                                |  |  |  |

### 6-2-4 iOS 版 ヘルスケア連携の解除方法

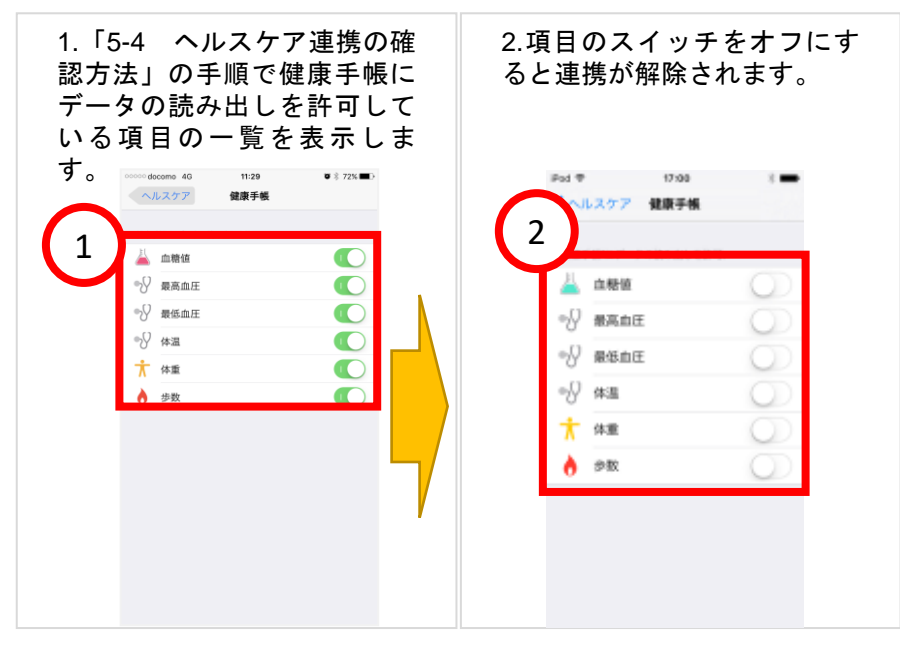

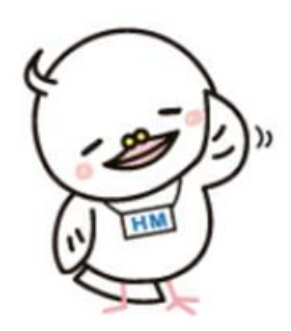

6-3-1 android 版 Google Fit と連携してデータを自動送信する方法

※Google Fit に歩数、血糖値、血圧、体温、体重を記録している場合は、Google Fit と連携することでひろしま健康 手帳に自動送信されます。ログアウトした場合は再度下記設定が必要です。

Google Fit がインストールされていない場合は別途 Google Play よりインストールしてください。

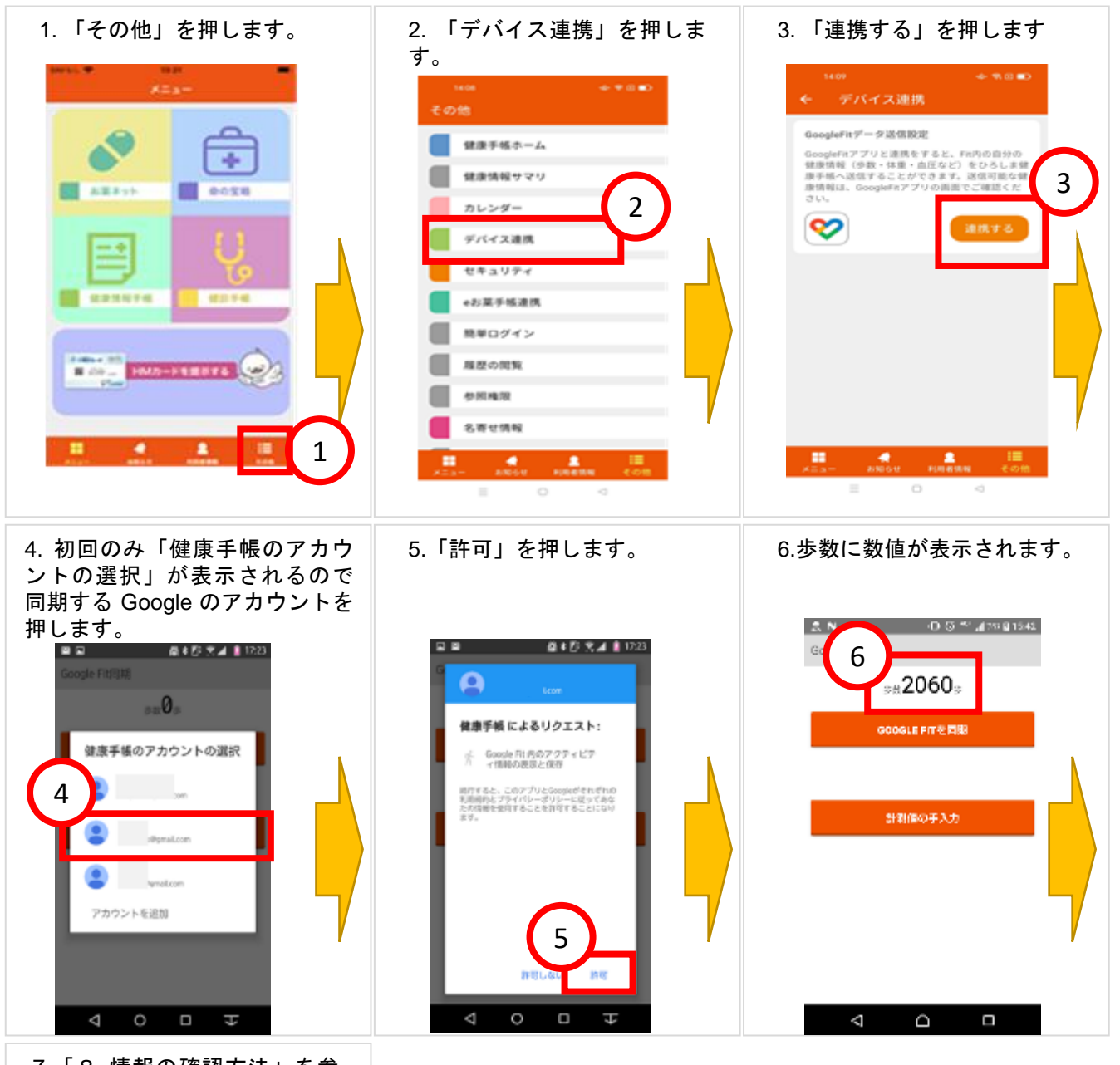

7.「8 情報の確認方法」を参 考に歩数が表示されているこ とを確認します。

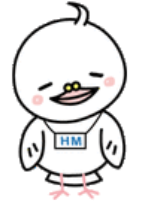

#### 6-3-2 android 版 Google Fit 連携の確認方法

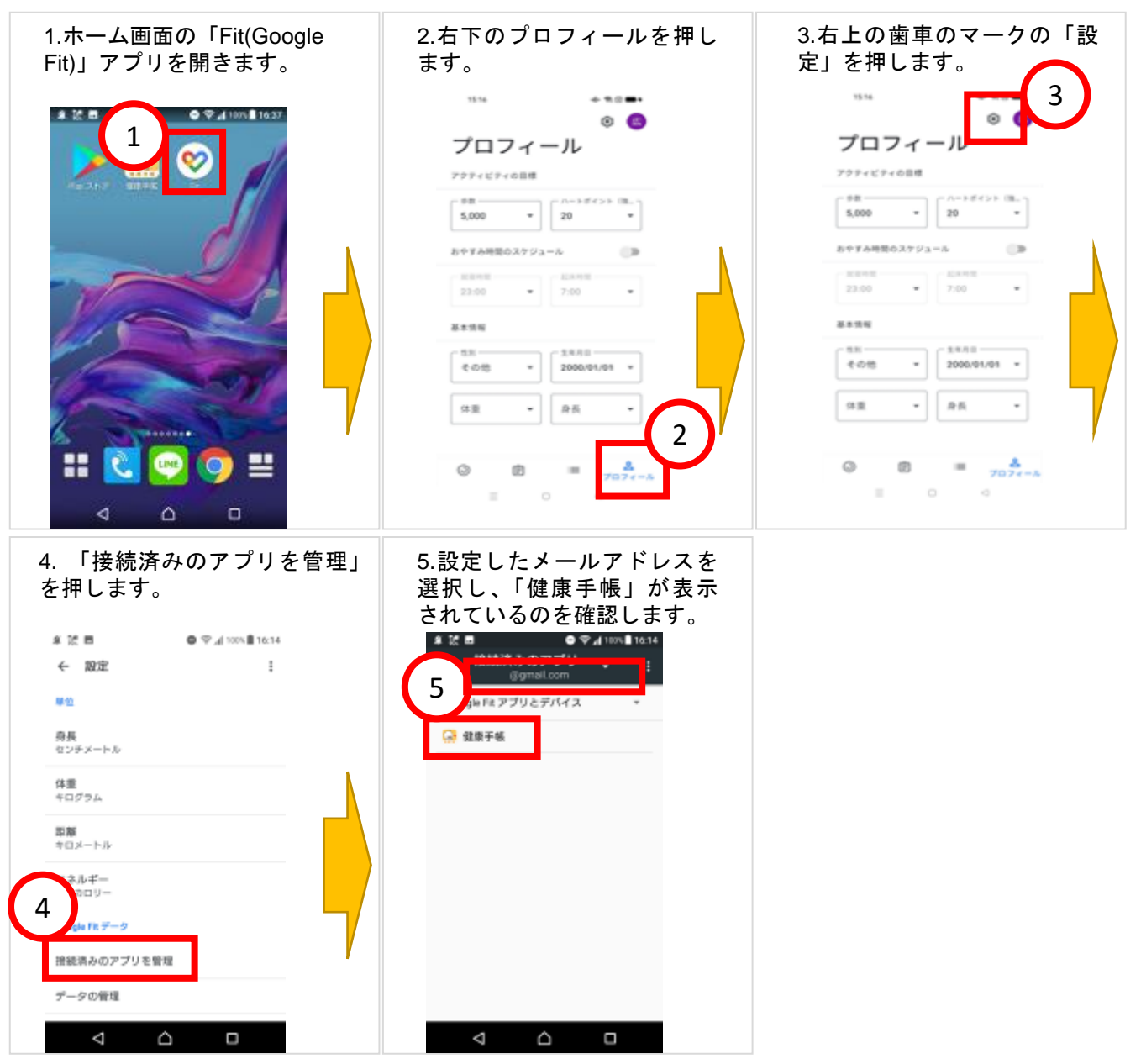

#### 6-3-3 android 版 Google Fit 連携の解除方法

Δ

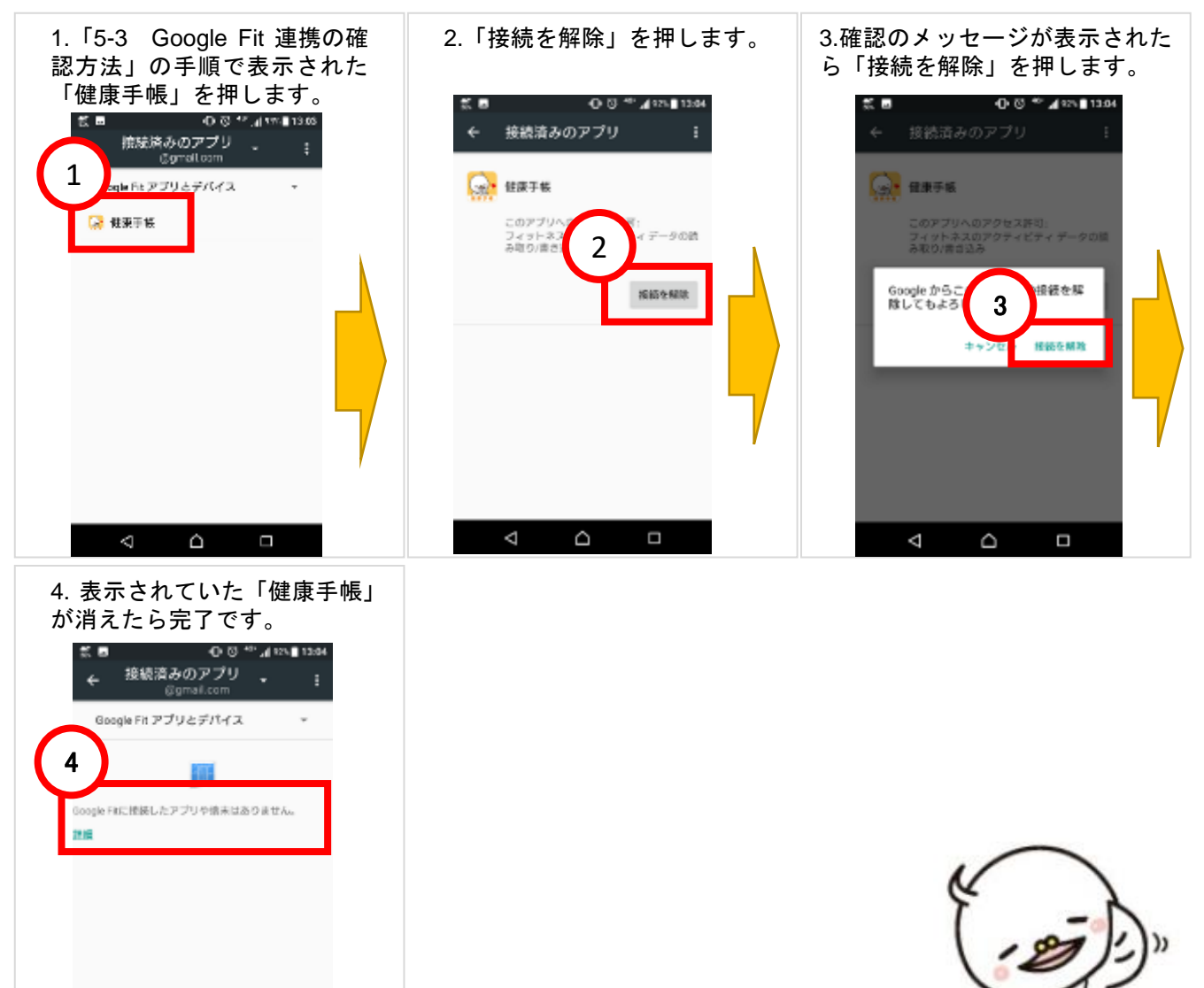

6-4カレンダーにイベントを登録する方法(食事など)

### ※通院の予定や食事の記録などを入れましょう!

※画像は iOS 版ですが、android 版も操作方法は同じです。

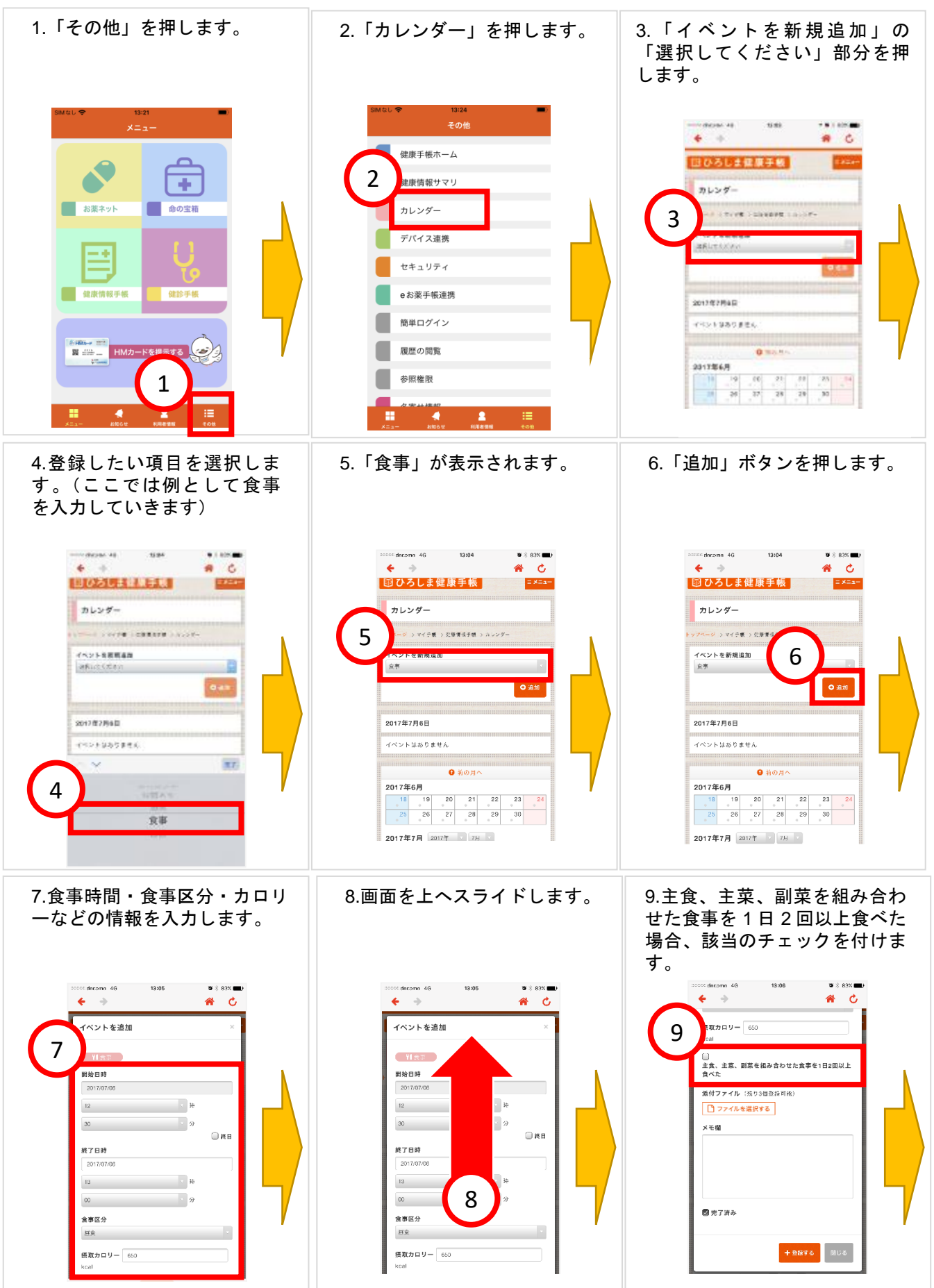

20 / 34

| 10.「登録する」ボタンを押し                                                                                                    | 11.登録内容がカレンダー画面                      |  |
|----------------------------------------------------------------------------------------------------|--------------------------------------|--|
| ます。                                                                                                    | に表示されます。                             |  |
| 2000 (degom 40<br>Мал<br>Кал<br>Алан<br>Алан<br>Ал | ************************************ |  |

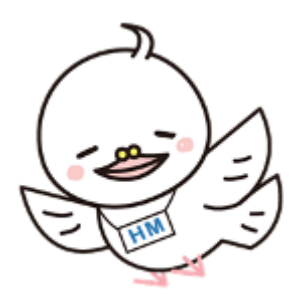

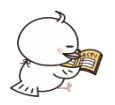

7 お薬情報の閲覧・連携方法

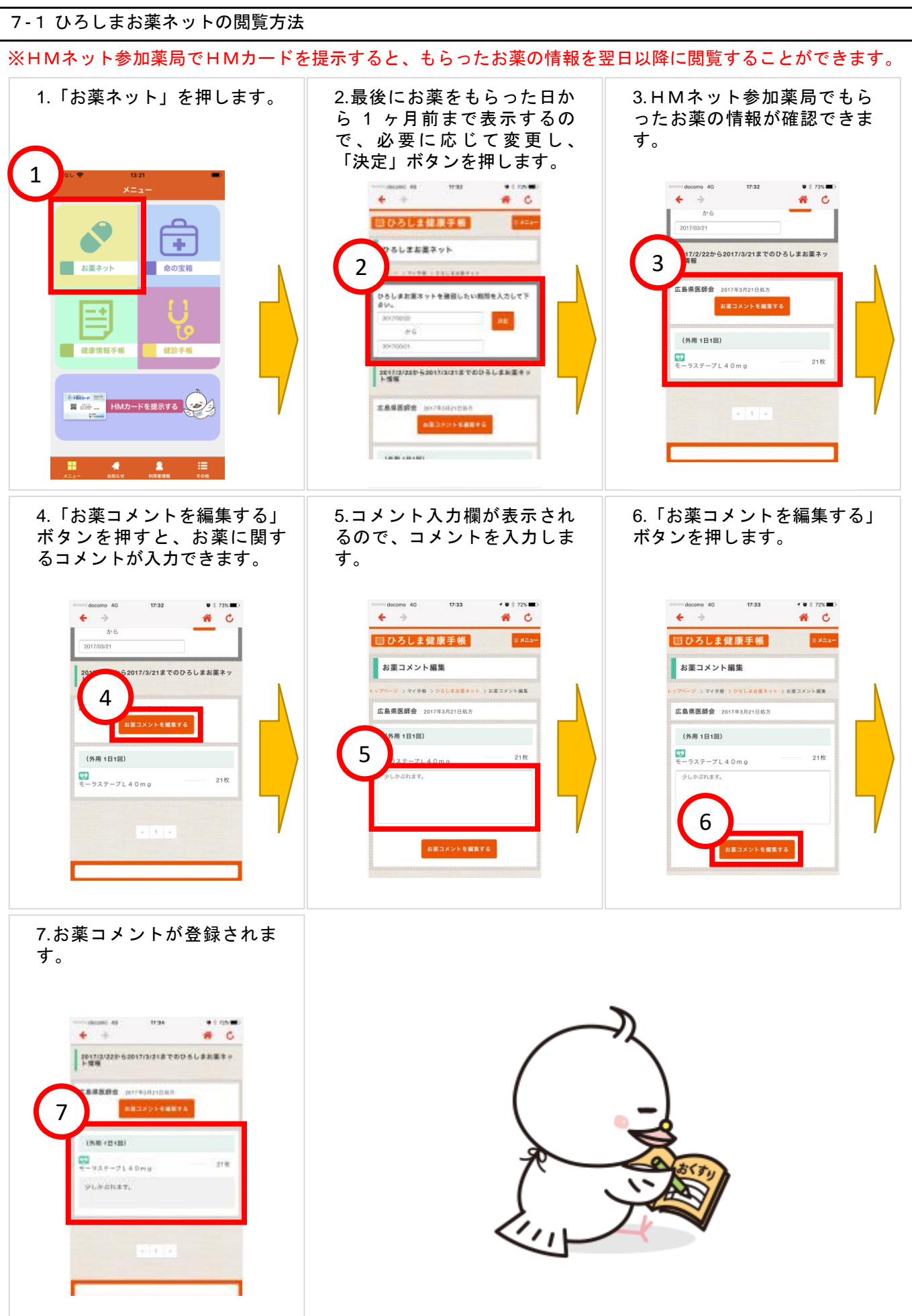

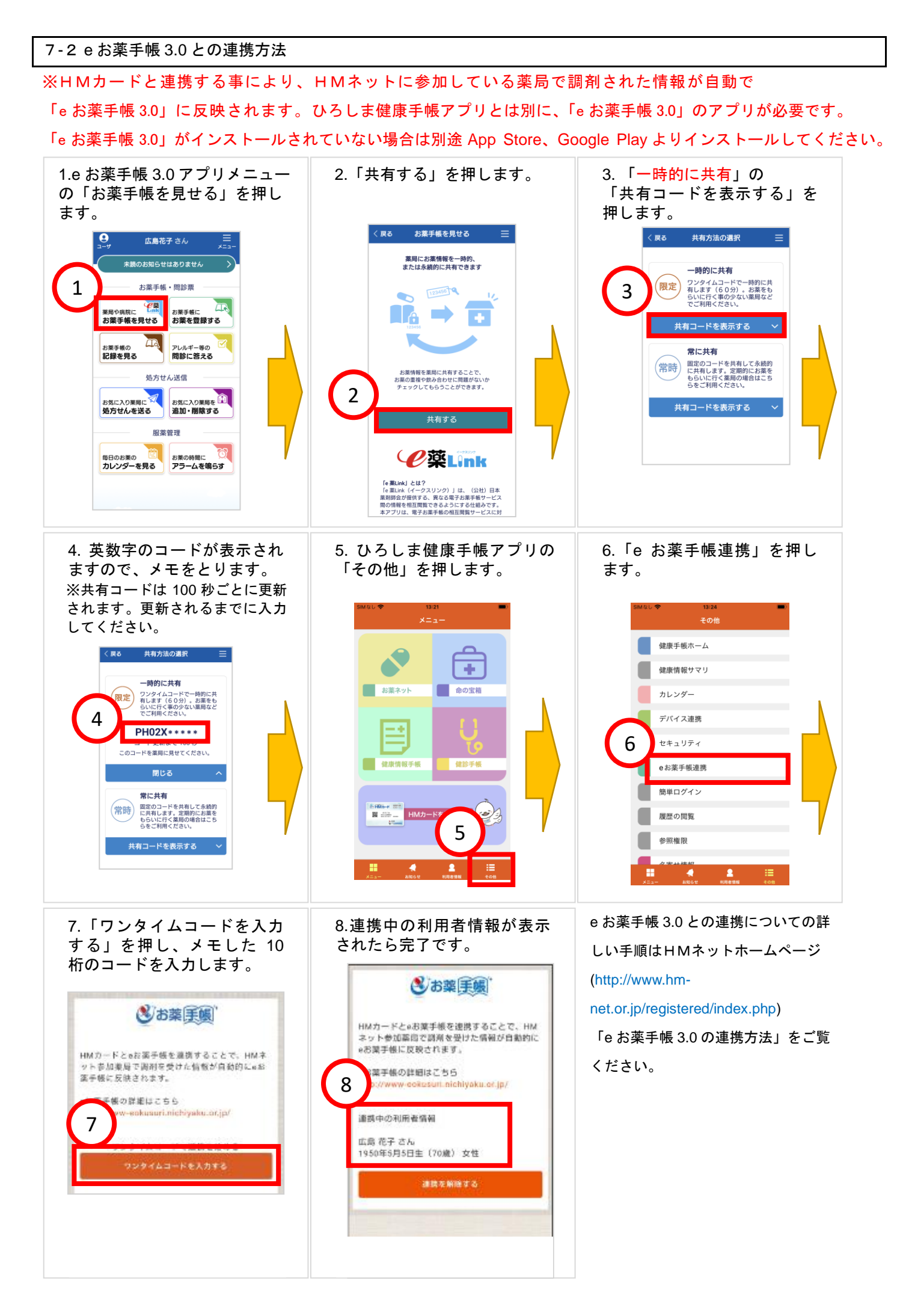

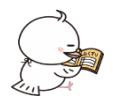

8 健診情報の入力方法

※健診情報(特定健診・がん検診・歯科検診・定期健診など)の検査・健診結果を記録として登録しましょう! ※画像は iOS 版ですが、android 版も操作方法は同じです。

健診結果を写真に撮って登録し、病院や薬局の先生に見せる事ができます。

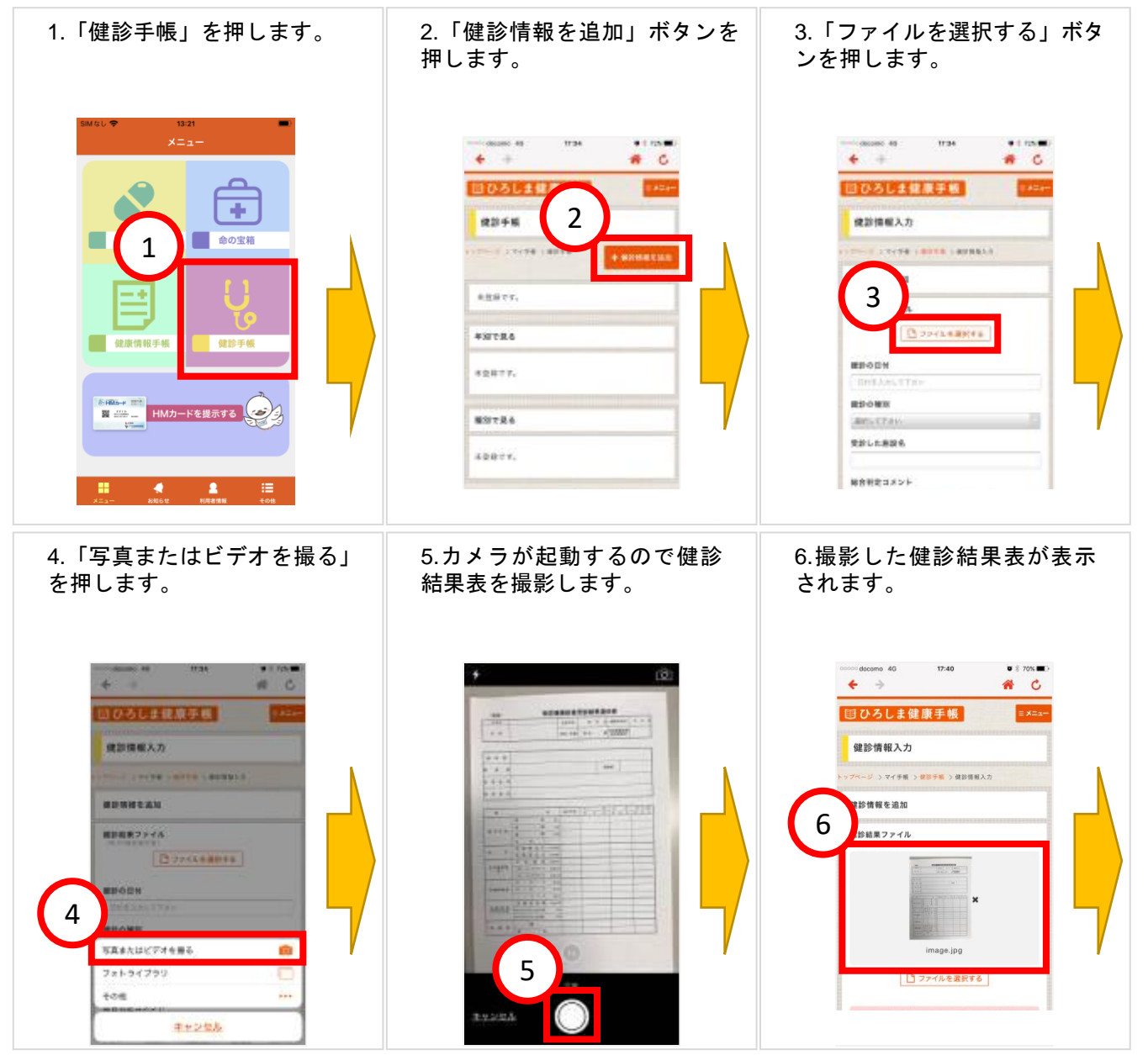

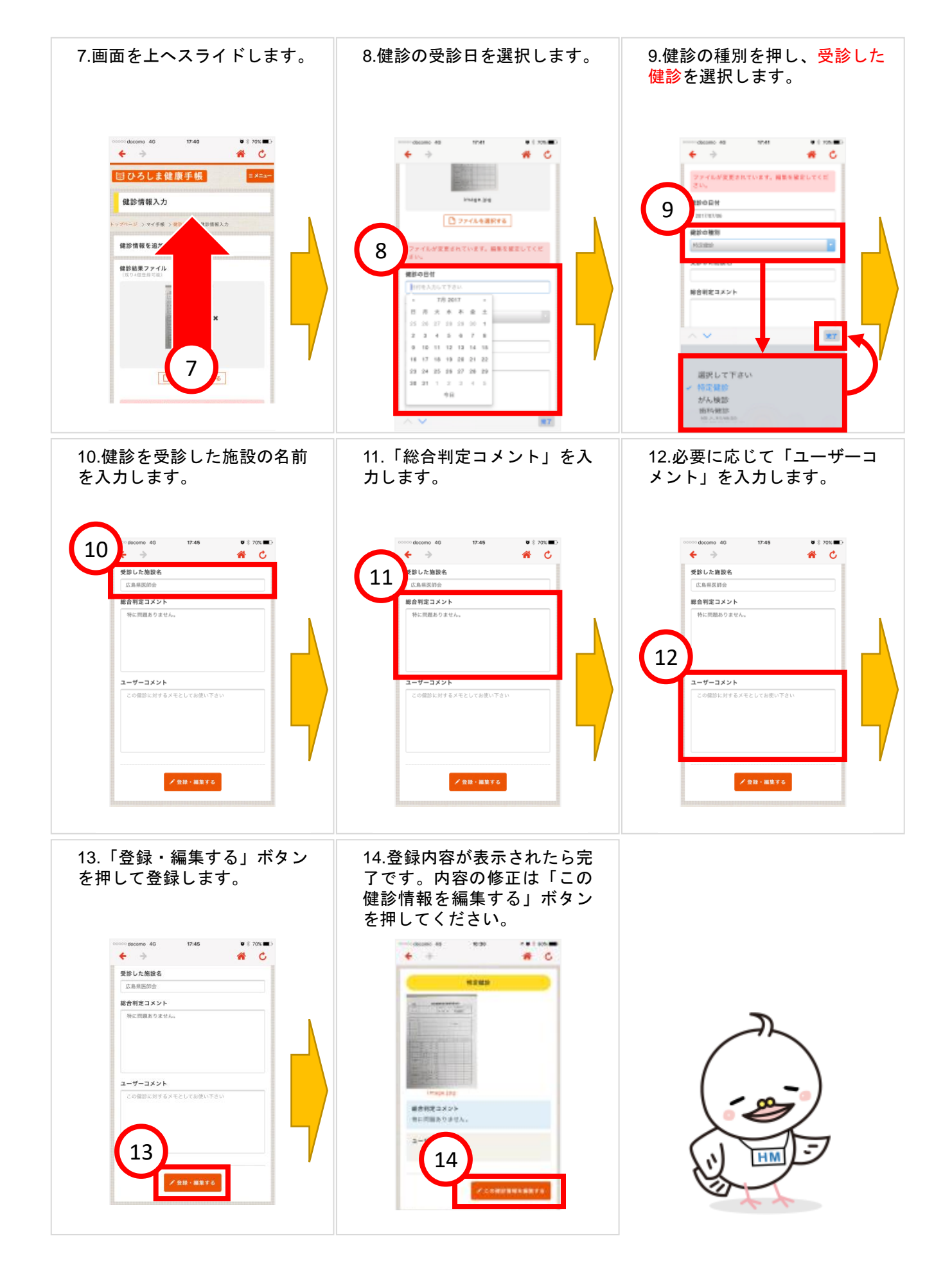

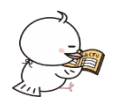

\* =

-

\* 2 EMICENTELLERGOLASSECT. INSEMPLES. CM. DESLESSION T. OTLINE

14

# ひろしま健康手帳の使い方、スマートフォン用

9 健康情報の確認方法

●詳しく見る

7月12日 7月1-1

÷

日 7月10日 7月12日 ● 歩数 13 のあなたの歩数は **1572** 歩

です。 広島県ランキングで 273 位で

步数

15,000

7日間の合計歩数は4,827 歩です。

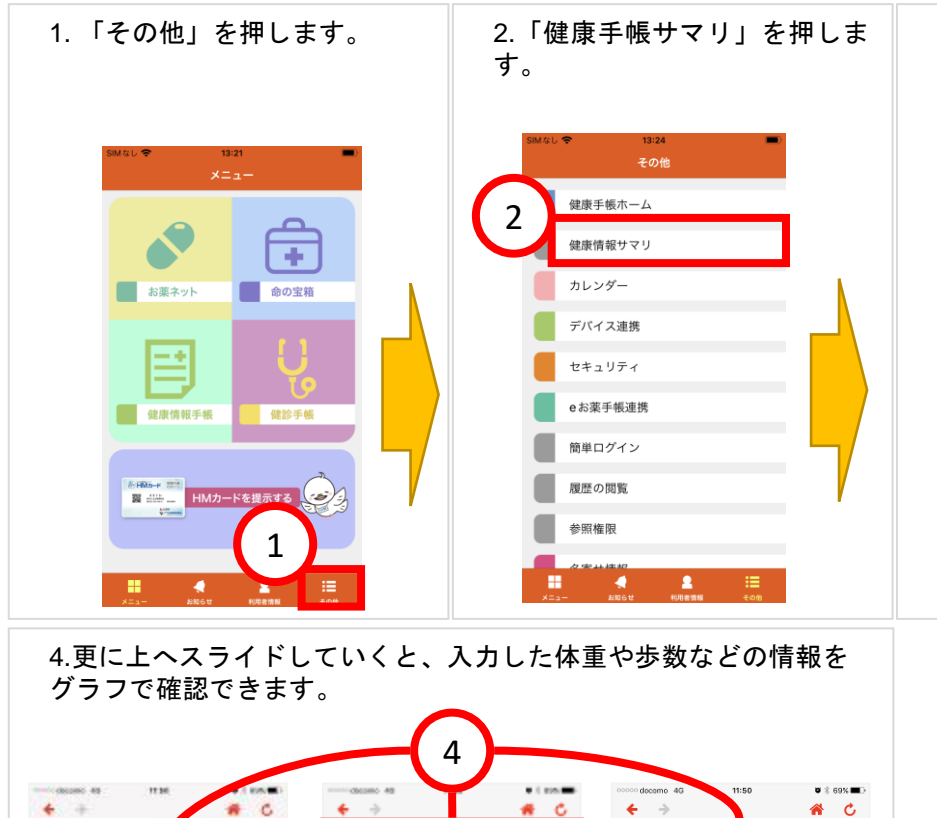

■ BMISHITTELLBRO BMISHITTELLBRO BELLBRO, SEL, BROA

.

98

入力が必要です。 5を必要いしま 0回しく見

20 1

11114

OBL<88

+ RE + ME - 1000 000

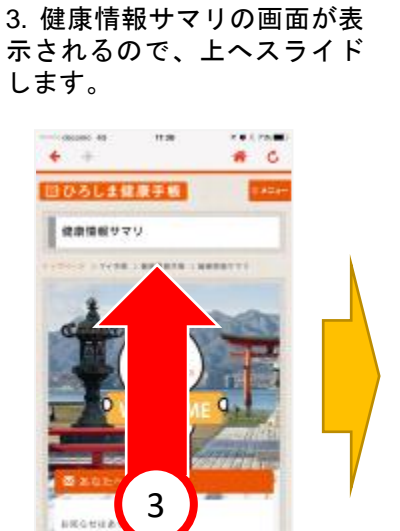

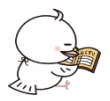

### 10 ログアウトの方法

※ ログインパスワードを変更して自動ログインできなくなった場合などにログアウトします。 なお、自動送信の設定をしている場合、ログアウトすると自動送信がオフになりますので、再度オンにする必要が あります。

※画像は iOS 版ですが、android 版も操作方法は同じです。

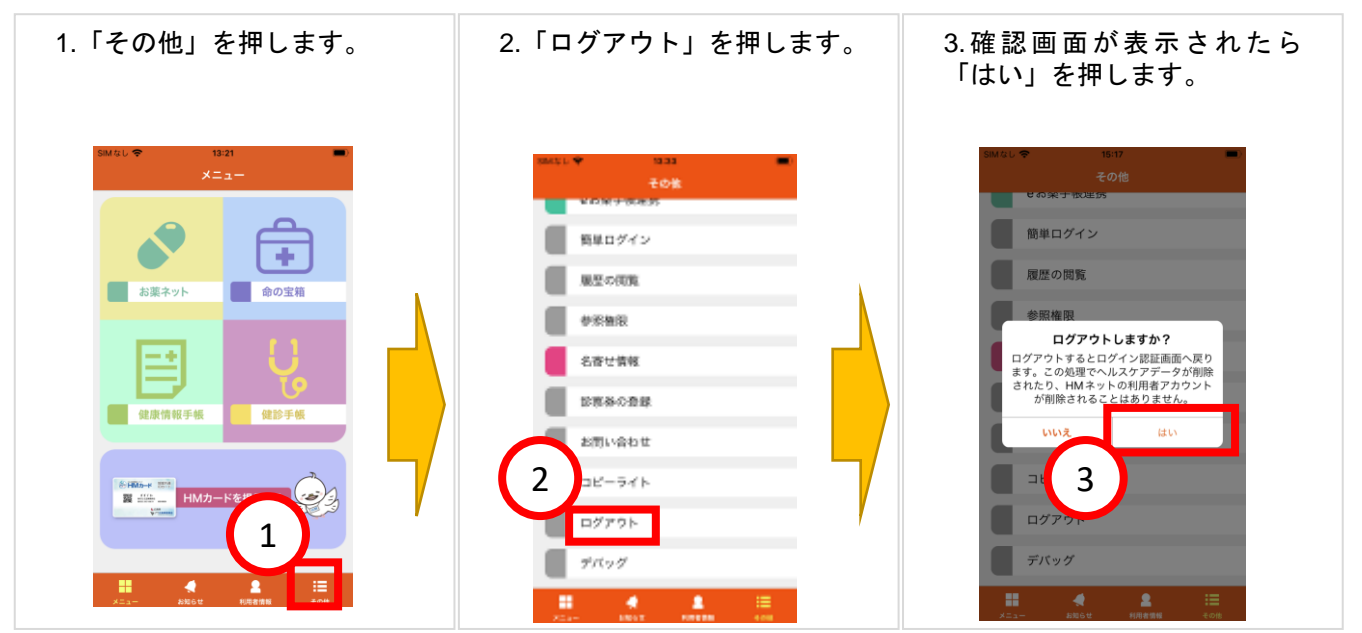

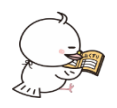

11 簡単ログインの設定方法

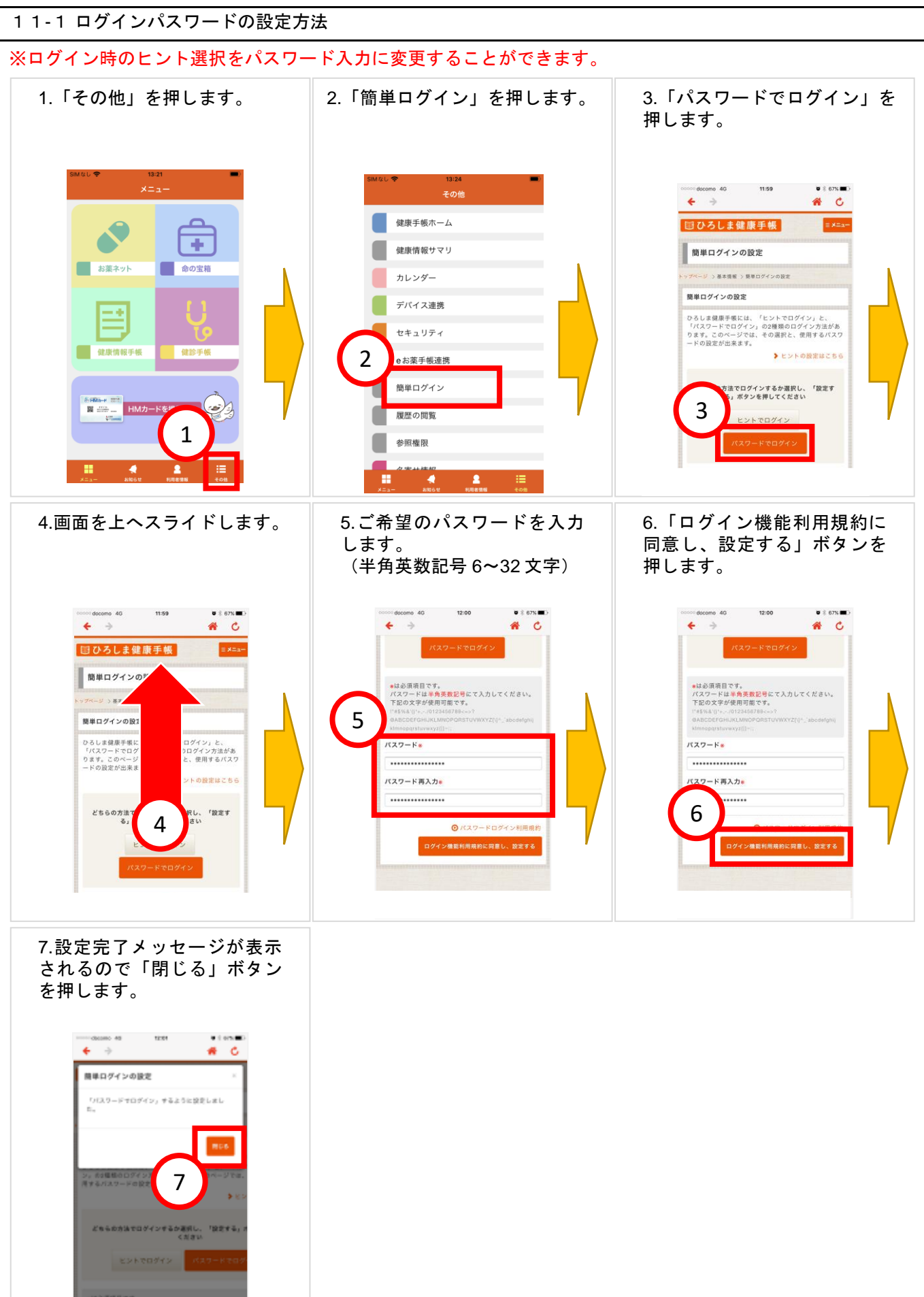

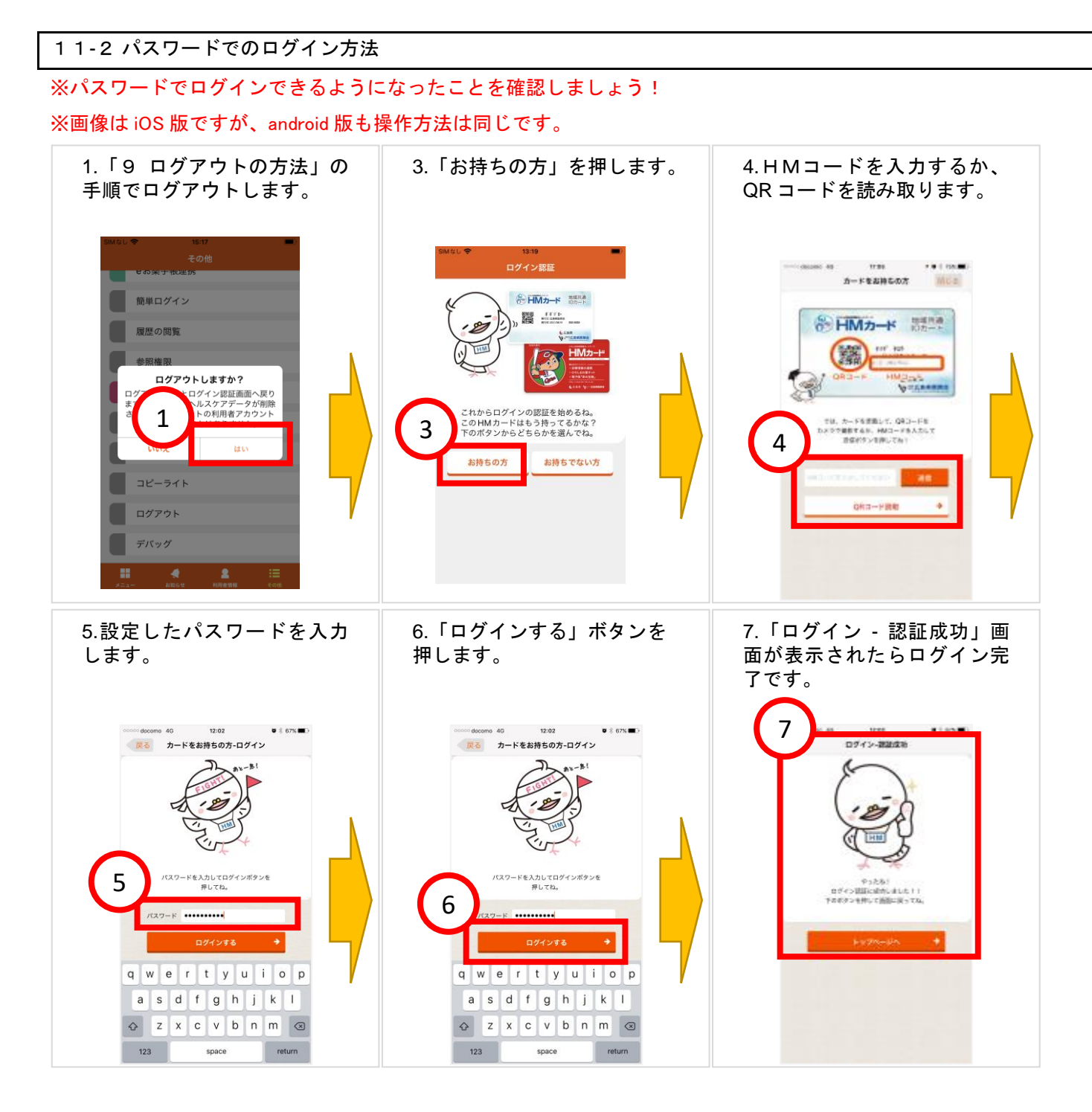

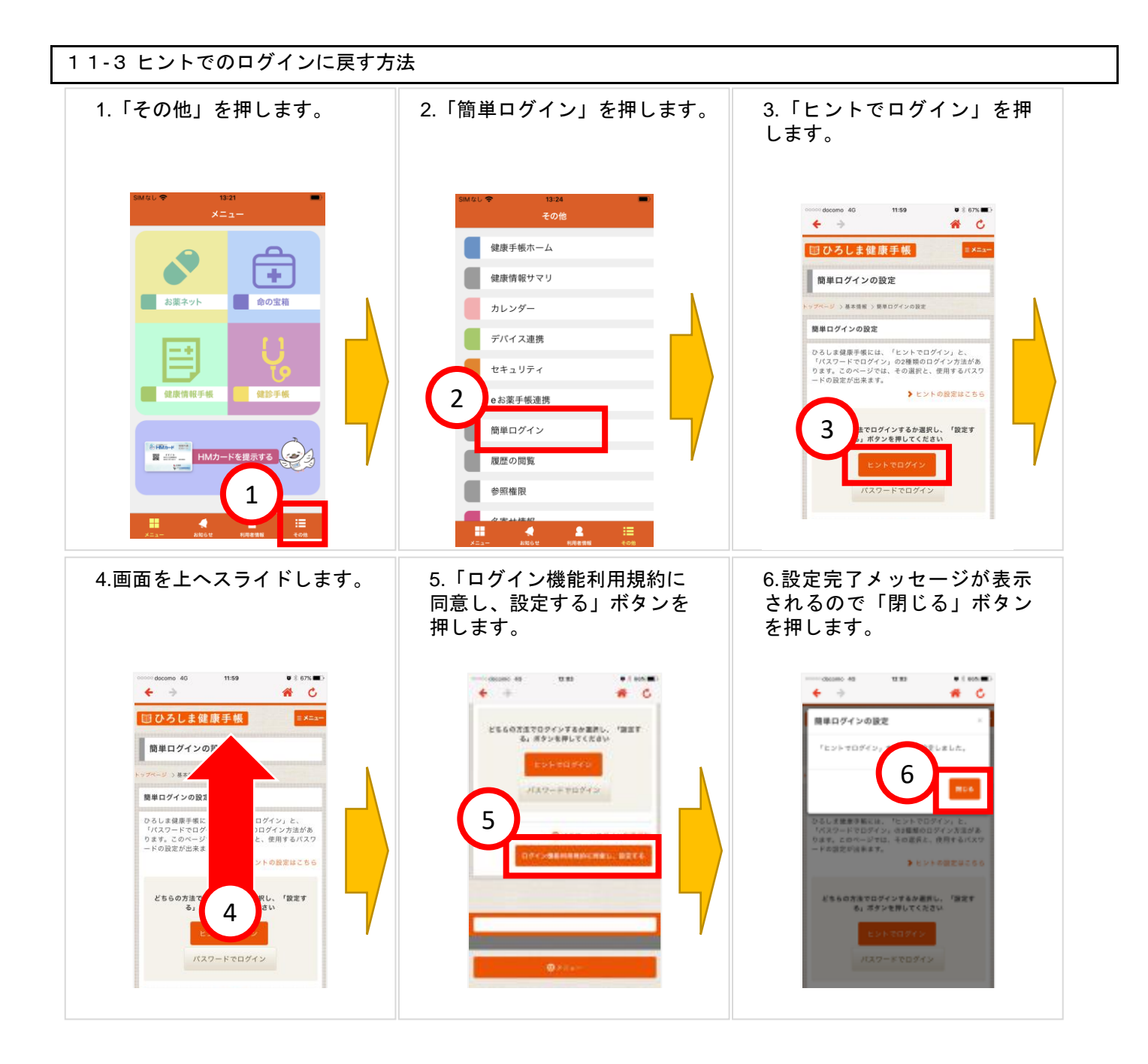

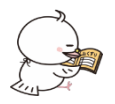

12 マイナンバーカードの登録方法

#### 12-1 mytap のインストール方法

※マイナンバーカードを登録するには mytap が必要です。 mytap のインストールがまだの方は、以下の手順に従ってインストールを行ってください。

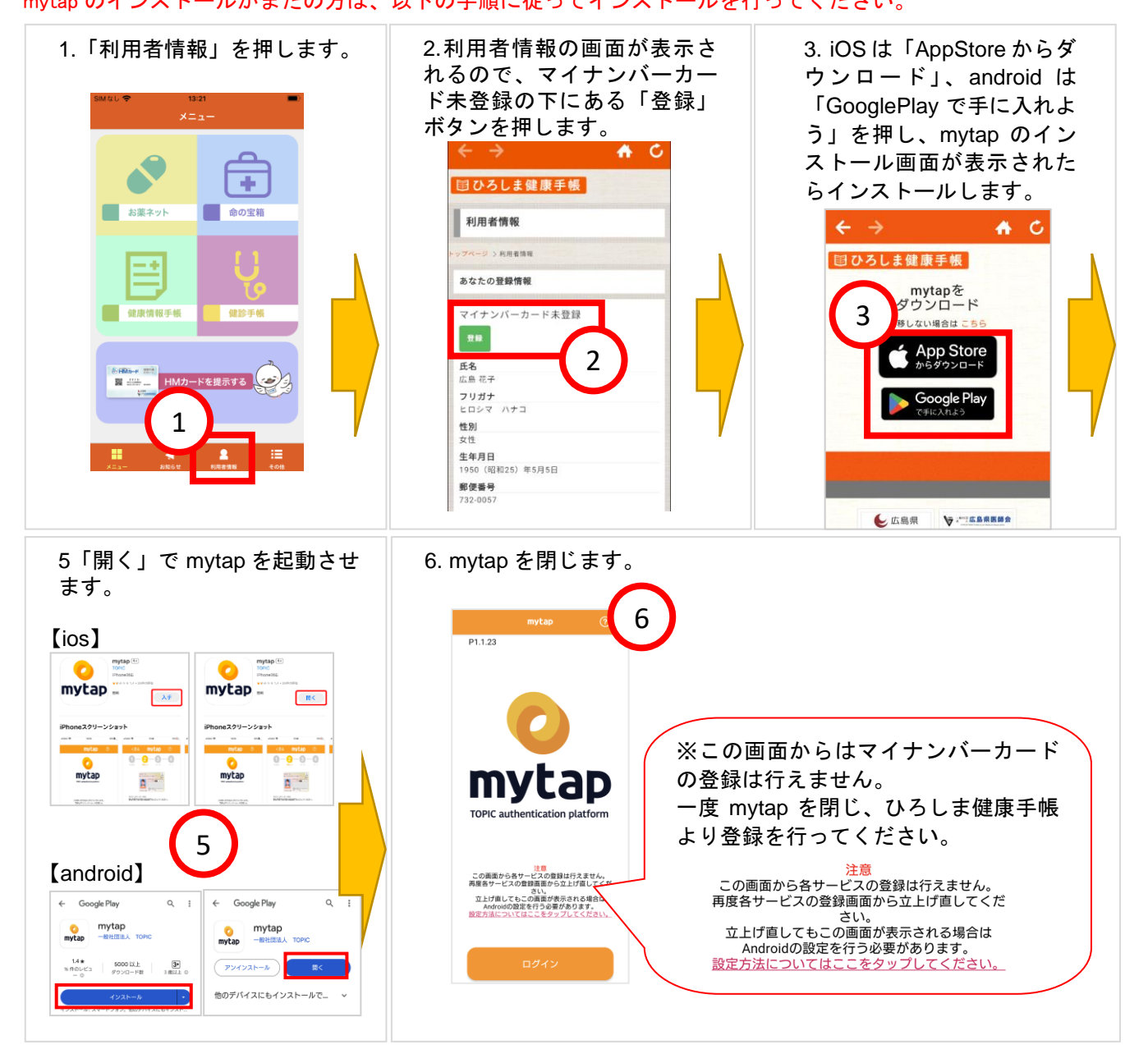

#### 12-2 マイナンバーカードの登録方法

#### ※マイナンバーカードを利用して Web 申請を行った場合はすでに連携されています。

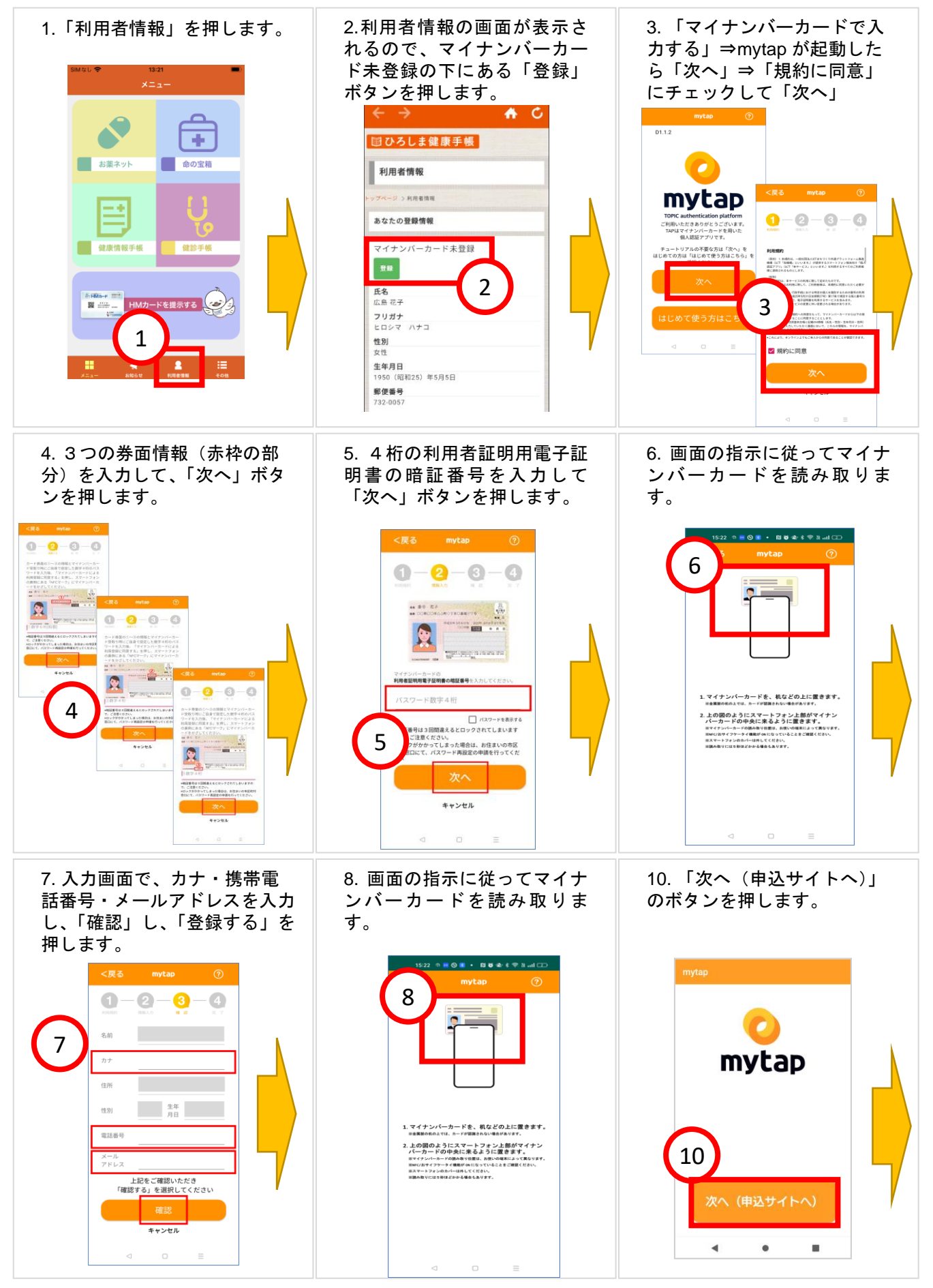

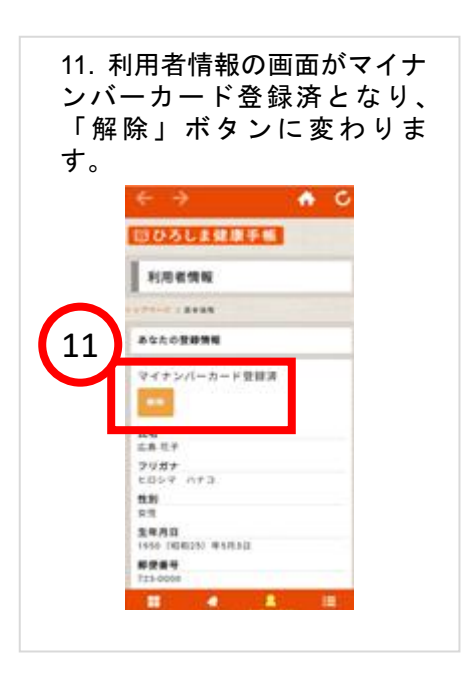

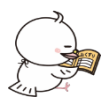

◆ よくあるお問い合わせ

HMネット参加施設が知りたい。

HMネットホームページ(http://www.hm-net.or.jp/sanka/hospital/index.php))で確認ができます。

操作マニュアルを見たい。

HMネットホームページ → 既に HM カードをお持ちの方 → 操作マニュアル

https://www.hm-net.or.jp/registered/index.php

HMカードを紛失してしまった。

カードを発行した医療機関で再発行していただくか、もしくはHMネットホームページにある「HMカード再発行 申請書」の用紙をダウンロードして印刷し、記載の上HMネット事務局へ郵送してください。

ダウンロードページ → http://www.hm-net.or.jp/registered/index.php#inlink-docs

ログインできずロックされてしまった。

誤ったパスワードもしくはヒントを複数回入力すると、ロックされてしまいます。2 時間後に自動で解消されます

ので、再入力してください。

設定したパスワード、またはヒントを忘れてしまった。

HMネット事務局へご連絡ください。その際、本人確認が必要となります。

名前や住所などの登録内容を変更したい。

住所やメールアドレスなどはひろしま健康手帳の利用者情報から変更できます。ただし、名前、生年月日、性別は 変更できませんのでHMネットホームページにある「HMカード登録内容変更申請書」の用紙をダウンロードして印 刷し、記載の上HMネット事務局へ郵送してください。

ダウンロードページ → http://www.hm-net.or.jp/registered/index.php#inlink-docs

お知らせメールの配信を止めたい。

ひろしま健康手帳の利用者情報でお知らせメールを「受け取らない」にチェックしてください。

HMネットを退会したい。

HMネットホームページにある「撤回書」の用紙をダウンロードして印刷し、記載の上HMネット事務局へ郵送し

てください。 ダウンロードページ → http://www.hm-net.or.jp/registered/index.php#inlink-docs

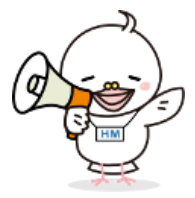

広島県医師会 HMネット事務局 〒732-0057 広島市東区二葉の里 3-2-3 HMネットホームページ:http://www.hm-net.or.jp お問合せ:HMネットサポートセンター TEL:0829-30- 0745(平日:9:00 ~ 17:45) お問い合わせフォーム:http://www.hm-net.or.jp/contact/index.php